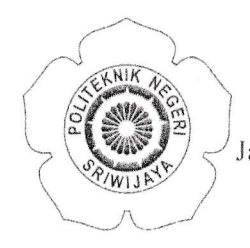

# KEMENTERIAN PENDIDIKAN, KEBUDAYAAN, RISET, DAN TEKNOLOGI **POLITEKNIK NEGERI SRIWIJAYA**

Jalan Srijaya Negara Bukit Besar – Palembang 30139 Telepon (0711) 353414 Laman : <u>http://polsri.ac.id</u>, Pos El : info@polsri.ac.id

Nomor : 1483/PL6.3.1/SP/2024 Perihal : Izin Kerjasama Project Tugas Akhir 12 Februari 2024

Yth. Kepala Sekolah Madrasah Ibtidaiyah Najahiyah Palembang Jalan KH. Moh. Asyik No.30 RT.29 RW.09 Kelurahan 3-4 Ulu Kecamatan Seberang Ulu I Palembang 30122

Dengan hormat.

Sesuai dengan kurikulum Program Sarjana Terapan (D-IV) Teknologi Informatika Multimedia Digital Jurusan Teknik Komputer Politeknik Negeri Sriwijaya, Tugas Akhir merupakan mata kuliah wajib pada semester 8 (delapan). Untuk itu mahasiswa kami memerlukan data untuk melakukan kegiatan Kerjasama Project Tugas Akhir tersebut.

Sehubungan dengan hal tersebut di atas, kami mohon Bapak/Ibu dapat memberikan izin dan membantu mahasiswa kami ini untuk melakukan kegiatan Kerjasama Project Tugas Akhir.

Mahasiswa kami yang akan melaksanakan kegiatan Kerjasama Project Tugas Akhir tersebut adalah :

| No | Nama              | NPM            | Kelas  | Jurusan/<br>Program Studi                                     |
|----|-------------------|----------------|--------|---------------------------------------------------------------|
| 1  | Junita Prihartini | 0620 4072 2627 | 8 TI.B | Teknik Komputer /<br>Teknologi Informatika Multimedia Digital |

Atas perhatian dan bantuannya diucapkan terima kasih.

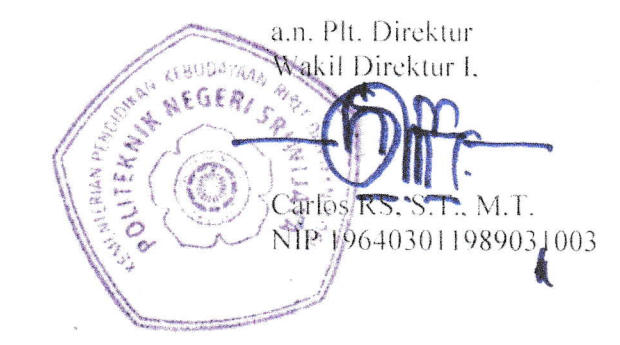

Tembusan:

- 1. Plt. Direktur
- 2. Ketua Jurusan Teknik Komputer
- 3. Yang bersangkutan
- 4. Arsip

Ms.Word/D/AD/Dw

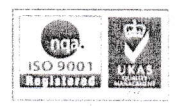

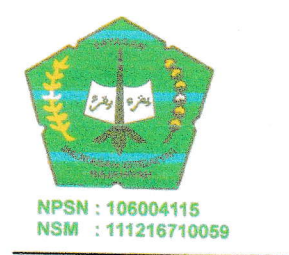

# MADRASAH IBTIDAIYAH NAJAHIYAH

# **STATUS : TERAKREDITASI**

Sekretariat : Jln. K.M. Asyik Telp. 513647, 511305 - 3 Ulu Palembang 30255

# SURAT KETERANGAN

Nomor: 359/MI.Naj/06/S.Ket/2024

Yang betanda tangan dibawah ini Kepala Madrasah Ibtidaiyah Najahiyah Palembang menerangkan bahwa:

Nama : JUNITA PRIHARTINI

NPM : 0620 4072 2627

Jurusan : Tekni Komputer

Program Studi : Teknologi Informatika Multimedia Digital

Judul Skripsi : Media Pembelajaran Pop-Up Book Mata Pelajaran Bahasa Inggris pada MI. Najahiyah Palembang

Bahwa memang benar telah melakukan penelitian di Madrasah Ibtidaiyah Najahiyah Palembang sebagai kelengkapan Kegiatan Kerjasama Projek Tugas Akhir. Surat keterangan ini dikeluarkan berdasarkan izin kerjasama Project Tugas Akhir dengan Nomor 1483/PL.6.3.1/SP.2024

demikianlah surat keterangan ini buat dengan sebenarnya dan untuk dapat dipergunakan sebagai mana mestinya

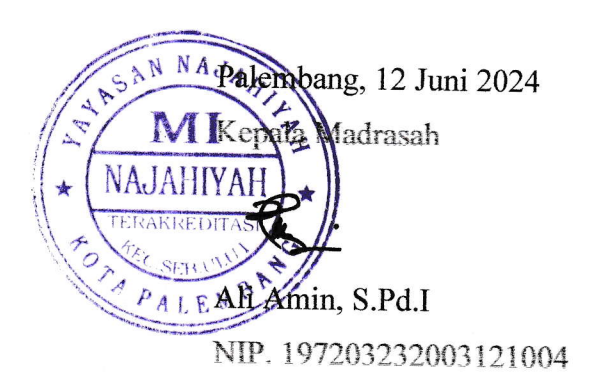

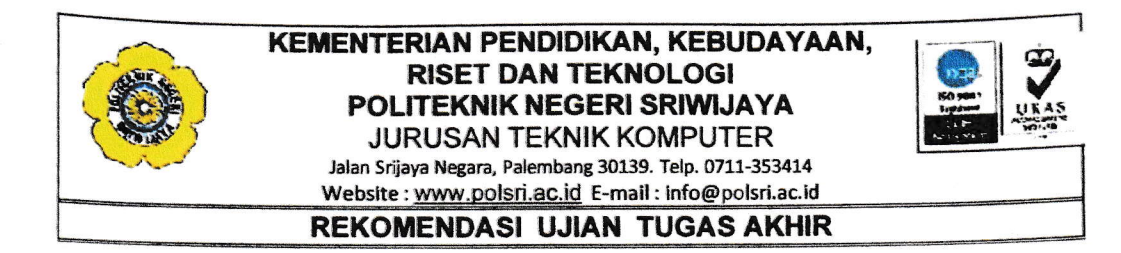

Pembimbing Laporan Tugas Akhir, memberikan rekomendasi ujian laporan tugas akhir kepada,

| Nama Mahasiswa        | : | Junita Prihartini                                           |
|-----------------------|---|-------------------------------------------------------------|
| NIM                   | : | 062040722627                                                |
| Jurusan/Program Studi | : | Teknik Komputer/D4 Teknologi Informatika Multimedia Digital |
| Judul Tugas Akhir     | : | Media Pembelajaran Pop-up Book Mata Pelajaran Bahasa        |
|                       |   | Inggris Pada MI Najahiyah Palembang                         |

Mahasiswa tersebut telah memenuhi persyaratan dan dapat mengikuti Ujian Laporan Tugas Akhir, pada Tahun Akademik 2023/2024

Palembang, Juli 2024

Pembimbing II

Pembimbing I

<u>Ema Laila, S.Kom., M.Kom.</u> NIP. 197703292001122002 Fithri Selva Jumeilah, S.Kom., M.T.I. NIP. 199005042020122013

| Dengan                   | surat ini, mahariswa dengan:                                                                             |
|--------------------------|----------------------------------------------------------------------------------------------------|
| nama:<br>NPM:<br>Judul : | Junita Prihatini<br>062040722627<br>Media Pembelajaran Pop-up Book<br>Mata Pelajaran Bahasa Inggris Pada |
| Saya<br>Alchir           | MI Najahiyah Palembang<br>Acc untuk mengikuti sidang Laporan                                             |

Palembang, 11 Juli 2029 selva J. Filhri

# KEMENTERIAN PENDIDIKAN DAN KEBUDAYAAN POLITEKNIK NEGERI SRIWIJAYA

Jalan Srijaya Negara, Palembang 30139

Telp. 0711-353414 Fax. 0711-355918

Website: www.polsri.ac.id Email:info@polsri.ac.id

#### KONSULTASI/BIMBINGAN TUGAS AKHIR

| Nama | : Junita Prihartini |  |
|------|---------------------|--|
|------|---------------------|--|

NIM : 062040722627

Jurusan / Program Studi

: Teknik Komputer / D4. Teknologi Informatika Multimedia Digital

de,

Dosen Pembimbing

Ema Laila, S.Kom., M.Kom.
Media Pembelajaran *Pop-Up Book* Mata Pelajara

Judul Laporan

Media Pembelajaran Pop-Up Book Mata Pelajaran Bahasa Inggris Pada MI Najahiyah Palembang

| Tanggal<br>Konsultasi | Uraian Konsultasi                                                                                                    | Paraf<br>Pembimbing                                                                                                    |                                                                                                    |
|-----------------------|----------------------------------------------------------------------------------------------------|----------------------------------------------------------------------------------------------------|----------------------------------------------------------------------------------------------------|
| 16/052024             | Konsultasi Judul TA                                                                                                    | Chi ja                                                                                                    | <b>(</b> .                                                                                                    |
|                       | Acc Judui                                                                                                    |                                                                                                    |                                                                                                    |
| 21/2024               | Bimbingan Bab 1 (Kensi)                                                                                                    | Moilt                                                                                                    | 6                                                                                                    |
| 24/05/2024            | BAB 1 Acc                                                                                                    |                                                                                                    | 5                                                                                                    |
| 05/06/24              | Bimbingan Bab 11                                                                                                    | Chr. 13                                                                                                    | $\int$                                                                                                    |
| 10/06/24              | BAB II ACC                                                                                                    | N Pro                                                                                                    | /                                                                                                    |
| 13, 16/24             | Rombingan Bab III (Lensi)                                                                                                    | 0/5.1]                                                                                                    | _                                                                                                    |
| 3 (9/24               | BAB III ACC                                                                                                    | TOPO                                                                                                    | ,                                                                                                    |
| 04/07/2024            | Brimbing an BAB W                                                                                                    | OKE                                                                                                    |                                                                                                    |
| 05/07/2020            | REVISI BAB IV                                                                                                    | 1-010                                                                                                    | -                                                                                                    |
| 9/224.                | Bimbingan BAB IU & BAB V                                                                                                    |                                                                                                    | 6                                                                                                    |
| ofozy.                | ACC BAB IV & BAB V tReturnen.                                                                                                    | M                                                                                                    | ).                                                                                                    |
|                       |                                                                                                    |                                                                                                    |                                                                                                    |
|                       | Tanggal<br><u>Konsultasi</u><br>16/652024<br>21/052024<br>21/05/2024<br>05/06/24<br>10/06/24<br>10/06/24<br>13/6/24<br>3/7/24<br>04/07/202<br>5/07/202<br>5/07/202 | Tanggal<br>KonsultasiUraian Konsultasi $16/65^{2024}$ konsultasi Judul TA<br>Acc Judul $21/65^{2024}$ konsultasi Judul TA<br>Acc Judul $21/65^{2024}$ Bimbingan Bab I (Kensi) $21/05/2024$ BAB I Acc $10/05/2024$ BAB I Acc $05/06/24$ BAB II Acc $10/06/24$ BAB II Acc $13/6/24$ BAB III Acc $13/6/24$ BAB III Acc $14/24$ Bimbingan BAB II (Kensi) $3/4/24$ Bimbingan BAB IV $07/07/204$ Bimbingan BAB IV $07/07/204$ Bimbingan BAB IV $10/774$ Bimbingan BAB IV & BAB V $10/774$ Bimbingan BAB IV & BAB V $10/774$ Bimbingan BAB IV & BAB V | Tanggal<br>KonsultasiUraian KonsultasiParaf<br>Pembimbing $16/65^{2024}$ konsultasi Judul TA<br>Acc JudulTA<br>Acc Judul $21/65^{2024}$ konsultasi Judul TA<br>Acc JudulTA<br>Acc Judul $21/65^{2024}$ Brimbingan Bab I (Kenzi) $21/05/2024$ BAB I Acc<br>BAB I Acc<br>05/06/24 $21/05/2024$ BAB I Acc<br>BIR I Acc<br>05/06/24 $05/06/24$ BUN bingan Bab I (Kenzi) $10/06/24$ BAB II Acc<br>BAB II Acc<br>II Acc $10/06/24$ BAB II Acc<br>BAB III Acc $10/06/24$ BAB III Acc<br>BAB III Acc $10/06/24$ BAB III Acc<br>BAB III Acc $10/06/24$ Binbingan BAB IV<br>BAB III Acc $10/06/24$ Binbingan BAB IV<br>BAB III Acc $10/06/24$ Binbingan BAB IV<br>BAB III Acc $10/07/07$ REVISI BAB IV<br>PT/07/24 $91/724$ Binbingan BAB IV & BAB V<br>PT/07/24 $10/0724$ Acc BAB IV & BAB V<br>PAB IV A BAB V Helomen |

Palembang, Juli 2024 Ketua Jurusan Teknik Komputer

Ázwardi, S.T., M.T. NIP. 197005232005011004

# KEMENTERIAN PENDIDIKAN DAN KEBUDAYAAN

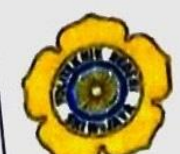

POLITEKNIK NEGERI SRIWIJAYA Jalan Srijaya Negara, Palembang 30139 Telp. 0711-353414 Fax. 0711-355918

Website: www.polsri.ac.id Email:info@polsri.ac.id

# KONSULTASI/BIMBINGAN TUGAS AKHIR

|                                | : Junita Prihartini                                                                           |
|--------------------------------|-----------------------------------------------------------------------------------------------|
| Nama                           | : 062040722627                                                                                |
| NIM<br>Jurusan / Program Studi | : Teknik Komputer / D4. Teknologi Informatika Multimedia<br>Digital                           |
| Pembimbing                     | : Fithri Selva Jumeilah, S.Kom., M.T.I.                                                       |
| Judul Laporan                  | : Media Pembelajaran Pop-Up Book Mata Pelajaran Banasu<br>Inggris Pada MI Najahiyah Palembang |

| Tanggal                                                                                                    | Uraian Konsultasi                                                                                                    | Parai<br>Pembimbing                                         |    |
|----------------------------------------------------------------------------------------------------|----------------------------------------------------------------------------------------------------|-------------------------------------------------------------|----|
| Tanggal<br>Konsultasi<br>16/05 2022<br>21/05 2022<br>04/05 2022<br>04/06 2<br>07/06 2<br>07/06 2<br>10/06 2<br>13/06 2 | Uraian Konsultasi<br>Konsultasi Laporan TA<br>Acc Judui<br>Simbingan bub 1<br>Bab I Ace<br>Marki BAR II<br>Dec BAR II<br>Mubingan BAR III<br>Bubingan BAR III<br>Ambingan BAR II | Paral<br>Pembimbing<br>k<br>k<br>k<br>k<br>k<br>k<br>k<br>f |    |
| 3/7<br>10/07<br>11/07                                                                                                  | 24 Renn Bars III Bab IV<br>24 Repromensembar (19                                                                                                    | f<br>f<br>Juli 202                                          | .4 |

Palembang, Ketua Jurusan Teknik Komputer

٦

Azwardi, S.T., M.T.

NIP. 197005232005011004

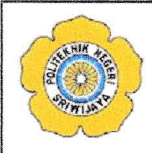

# KEMENTERIAN PENDIDIKAN, KEBUDAYAAN RISET DAN TEKNOLOGI POLITEKNIK NEGERI SRIWIJAYA

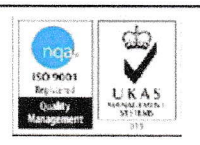

Jalan Srijaya Negara, Palembang 30139 Telp. 0711-353414 Fax. 0711-355918 Website : www.polisriwijaya.ac.id E-mail : info@polsri.ac.id

# **REVISI UJIAN TUGAS AKHIR**

| Dosen Penguji         | ļ | Meiyi Darlies, S.Kom.,M.Kom.                                 |
|-----------------------|---|--------------------------------------------------------------|
| Nama Mahasiswa        | ; | Junita Prihartini                                            |
| NIM                   | : | 062040722627                                                 |
| Jurusan/Program Studi | ; | Teknik Komputer/D-4 Teknologi Informatika Multimedia Digital |
| Judul                 | ; | Media Pembelajaran <i>Pop-up Book</i> Mata Pelajaran Bahasa  |
|                       |   | Inggris Pada MI Najahiyah Palembang                          |

| NO | URAIAN                                                                 | PARAF<br>PEMBIMBING |
|----|------------------------------------------------------------------------|---------------------|
|    | Perboiks pola penlisan Boodesartan<br>Mebde St & Patrai Dfm ponelitian | 8y .                |
|    |                                                                        |                     |
|    |                                                                        |                     |
|    |                                                                        |                     |

Palembang, Dosen Penguji,

Juli 2024

Meiyi Darlies, S.Kom.,M.Kom NIP. 197815052006041003

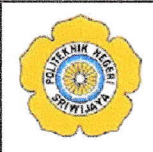

# KEMENTERIAN PENDIDIKAN, KEBUDAYAAN RISET DAN TEKNOLOGI POLITEKNIK NEGERI SRIWIJAYA

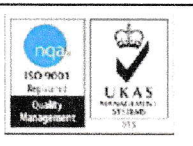

1

Jalan Srijaya Negara, Palembang 30139 Telp. 0711-353414 Fax. 0711-355918 Website : www.polisriwijaya.ac.id E-mail : info@polsri.ac.id

# **REVISI UJIAN TUGAS AKHIR**

| Dosen Penguji         |   | Hidayati Ami, S.Kom.,M.Kom.                                  |
|-----------------------|---|--------------------------------------------------------------|
| Nama Mahasiswa        | : | Junita Prihartini                                            |
| NIM                   | : | 062040722627                                                 |
| Jurusan/Program Studi | : | Teknik Komputer/D-4 Teknologi Informatika Multimedia Digital |
| Judul                 | ; | Media Pembelajaran <i>Pop-up Book</i> Mata Pelajaran Bahasa  |
|                       |   | Inggris Pada MI Najahiyah Palembang                          |

| NO | URAIAN                                                                   | PARAF<br>PEMBIMBING |
|----|--------------------------------------------------------------------------|---------------------|
|    | - Morran.<br>Dorrege                                                     | F.                  |
|    | Palembang,<br>Dosen Penguji,<br><u>Hidavati Ami, S</u><br>NIP. 198409442 | Juli 2024           |

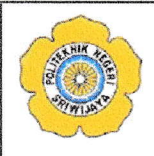

# KEMENTERIAN PENDIDIKAN, KEBUDAYAAN RISET DAN TEKNOLOGI POLITEKNIK NEGERI SRIWIJAYA

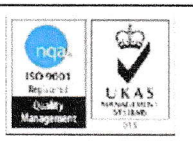

Jalan Srijaya Negara, Palembang 30139 Telp. 0711-353414 Fax. 0711-355918 Website : www.polisriwijaya.ac.id E-mail : info@polsri.ac.id

# **REVISI UJIAN TUGAS AKHIR**

| Dosen Penguji         | į | Ariansyah Saputra, S.Kom.,M.Kom.                             |
|-----------------------|---|--------------------------------------------------------------|
| Nama Mahasiswa        | : | Junita Prihartini                                            |
| NIM                   | : | 062040722627                                                 |
| Jurusan/Program Studi | : | Teknik Komputer/D-4 Teknologi Informatika Multimedia Digital |
| Judul                 | : | Media Pembelajaran <i>Pop-up Book</i> Mata Pelajaran Bahasa  |
|                       |   | Inggris Pada MI Najahiyah Palembang                          |

| NO | URAIAN                                                  | PARAF<br>PEMBIMBING |
|----|---------------------------------------------------------|---------------------|
| 1. | Perhaini syru dan spasi laporan                         | 4                   |
| 2. | perhain BAR III                                         | K                   |
| 3. | Konsisten si BAB 2 dem Masi L Ahnin<br>Produnny = apa ? | K                   |
|    |                                                         |                     |

Palembang, Juli 2024 Dosen Penguji,

Ariansyah Saputra, S.Kom., M.Kom. NIP. 198907122019031012

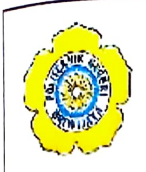

# KEMENTERIAN PENDIDIKAN, KEBUDAYAAN, RISET DAN TEKNOLOGI POLITEKNIK NEGERI SRIWIJAYA JURUSAN TEKNIK KOMPUTER Jalan Srijaya Negara, Palembang 30139. Telp. 0711-353414

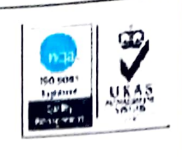

# Website : www.polsri.ac.id E-mail : info@polsri.ac.id PELAKSANAAN REVISI UJIAN TUGAS AKHIR

| Nama Mahasiswa        | : Junita Prihartini                                                                                  |
|-----------------------|----------------------------------------------------------------------------------------------------|
| NIM                   | : 062040722627                                                                                       |
| Jurusan/Program Studi | : Teknik Komputer/Teknologi Informatika Multimedia Digital                                           |
| Judul Tugas Akhir     | : Media Pembelajaran <i>Pop-up Book</i> Mata Pelajaran Bahasa<br>Inggris Pada MI Najahiyah Palembang |

| No | Komentar | Nama Dosen Penguji                  | Tanggal/<br>bulan | Tanda<br>Tangan | ~    |
|----|----------|-------------------------------------|-------------------|-----------------|------|
| 1. | OK.      | Ema Laila, S.Kom.,M.Kom             | 7/10 24           | , Oló           |      |
| 2. | Ke       | Meiyi Darlies, S.Kom.,M.Kom         | quer, c           | fiar<br>0       | - v- |
| 3. | (for.    | Hidayati Ami, S.Kom.,M.Kom          | 10-201            | Ma              | 2.   |
| 4. |          | Fithri Selva Jumeilah, S.Kom.,M.T.I | 16/10 2024        | Att             |      |
| 5. | Acc      | Ariansyah Saputra, M.Kom            | 7/ 2014           | -               |      |

Palembang, Ketua Penguji Ema Laila: S. Kom., M.Kom

NIP. 197703292001122002

#### Lampiran 1 Naskah Cerita

1. Naskah cerita Jack Get Lost

"JACK GET LOST"

EXT. KOTA - SIANG

Jack terlihat kebingungan mencari alamat. kemudian ia melihat Anna. Jack kemudian bertanya kepada Anna apakah ia tahu dimana lokasi tempat yang di carinya tersebut.

JACK (V.O.) ANNA (V.O.) Excuse me. Could you tell me The National Bank ? Oh, I'm where the National Bank is ? afraid that you are quite far from that JACK (V.O.) ANNA (V.O.) What ? I'm lost? I thought i Oh no. National Bank is in was near! Saigon Road on Nguyen Street! JACK (V.O.) ANNA (V.O.) Could you Please tell me how Hmmm. Let me see... go to get there? Straight on this road, turn right at the traffic lights ... JACK (V.O.) ANNA (V.O.) Is that all ? Hmmm.. Hold on. Let me think ... Ah! After that, Go past the big church and turn right into Saigon Road. And... JACK (V.O.) ANNA (V.O.) Okay. And? Opposite Saigon Road is the Nguyen Street. You will see the Vina Mall. It's huge. National Bank is next to it. You surely won't be lost anymore. JACK (V.O.) ANNA (V.O.) Got it! But is that the Yes, it is. quickest way to getting there? JACK (V.O.) ANNA (V.O.) Do you have a map? I'm sorry i don't have JACK (V.O.) ANNA (V.O.) Okay. Thanks You are welcome.

THE END

2. Naskah cerita School Holiday

"SCHOOL HOLIDAY"

EXT. SEKOLAH - SIANG

Setelah mengahabiskan waktu liburannya, Toni kembali ke sekolah. Toni menceritakan liburannya itu kepada sahabatnya, Mike.

TONI (V.O.) Hi... What's up bro ? MIKE (V.O.) Hi, Ton! I'm very good, thank you! By the way, where did you spend your holiday? Did you visit you grand parents at Bandung ?

MIKE (V.O.)

TONI (V.O.) I visited them with my family. How about you? Did you go to Lampung?

TONI (V.O.) We went to Puncak, Kawah Putih Ciwidey, Trans Studio Bandung, and Curug Dago.

TONI (V.O.) Well, i think Trans Studio Bandung was very amazing!

TONI (V.O.) I saw the attraction of the foreign car. It's performed by an Italian. But, I think Halilintar was the most terrible

TONI (V.O.) I felt very dizzy after riding it. You might look at my dizzying face. The plan was cancelled. I didn't go any where during the school holiday. What place did you visit?

MIKE (V.O.) Wow! It's amazing! Which place did you think the most interesting?

MIKE (V.O.) Why? What did you watch there?

MIKE (V.O.) What did you feel when you ride it?

MIKE (V.O.) Ha..Ha.. That's why you are so annoying!

TONI (V.O.) MIKE (V.O.) Come on! Let's go to canteen. Okay. Thank you very much. I will pay your bill.

> TONI (V.O.) Don't mention it!

> > THE END

#### 3. Naskah cerita Mouse Deer and Crocodile

#### "MOUSE DEER AND CROCODILE"

EXT. FOREST, NEAR RIVER - DAY

One day, Mouse Deer went down to the river to take a drink. But, he knew that the crocodile might be waiting underwater to eat him, so he said out loud.

> MOUSE DEER (V.O.) I wonder if the water's warm. I'll put in my leg and find out"

Of course, Mouse Deer didn't put in his leg. He picked up a stick instead and put one end into the water. Chomp...! Crocodile grabbed the stick and pulled it underwater. Mouse Deer laughed

> MOUSE DEER (V.O.) Ha..ha..ha.. stupid crocodile! Can't you tell the difference between a stick and a leg?

Then Mouse Deer ran off to drink somewhere else.

In the next day, Mouse Deer wanted to cross the river. He wanted to eat the fruits on the otherside of the river. He saw a floating log in the river. He had an idea. He called out loud.

| MOUSE DEER (V.O.) | CROCODILE (V.O.)            |
|-------------------|-----------------------------|
| Crocodile!        | Hello, Mouse Deer. Have you |
|                   | come to be my lunch?        |

MOUSE DEER CROCODILE (V.O.) Sorry, not today, Crocodile. I have orders from the King. He wants to invite all the crocodile in this river to a party. He wants me to count all the crocodiles so he could prepare enough meal for you

> MOUSE DEER (V.O.) You must line from this side of the river to the other side

Said Mouse Deer. Crocodile then got all his friends and his family. They lined up across the rive. Mouse Deer then jumped onto Crocodile's back.

"one", he counted. He jumped onto next crocodile, "two". And next crocodile "three".

Mouse Deer kept jumping until he arrived on the otherside of the river.

CROCODILE (V.O.) MOUSE DEER (V.O.) How many are there ? Just enough

He laughed as he ran to the forest.

THE END

4. Naskah cerita Going to Market

#### "GOING TO MARKET"

EXT. STREET - DAY

Nina meet Ita while she was walking to the market.

| NINA (V.O.)<br>Hi, Ita. Where are you going?                   | ITA (V.O.)<br>Hi, Nina. I'm going to the<br>market. And what about you?                 |
|----------------------------------------------------------------|-----------------------------------------------------------------------------------------|
| NINA (V.O.)<br>I want to buy vegetables and<br>some fruit      | ITA (V.O.)<br>Oh, i know the best gree<br>grocery near hear                             |
| NINA (V.O.)<br>Really. Can you show me the<br>way to go there? | ITA (V.O.)<br>Yes, of course                                                            |
| NINA (V.O.)<br>What do you want to buy, Ita?                   | ITA (V.O.)<br>Actually, i want to go to the<br>butcher. I need some chicken<br>and meet |
|                                                                |                                                                                         |

NINA (V.O.) I see. Let's go there together

THE END

5. Naskah cerita Play Marble

#### "PLAY MARBLE"

EXT. ARMAN'S HOUSE - DAY

Dito come to Arman's house to ask him, did he want to play marble with him.

DITO (V.O.) ARMAN (V.O.) Hi, Arman. What are you Hi, Dito. I'm cleaning my doing? bicycle

DITO (V.O.) I see. Your bike's colour is black. So, whose motorcycle os over there?

DITO (V.O.) Alright. Anyway, i brig some marbles. Do you want to play marble?

DITO (V.O.) Mine are colourful

DITO (V.O.) OK. I'll wait you ARMAN (V.O.) Yes, i have some marbles too. Their colours are gold

ARMAN (V.O.)

That's my brother's

motorcycle

ARMAN (V.O.) It's cool. Wait until i finish cleaning my bike

ARMAN (V.O.) Thanks

THE END

# Lampiran 2 Storyboard Cerita

1. Storyboard cerita Jack Get lost

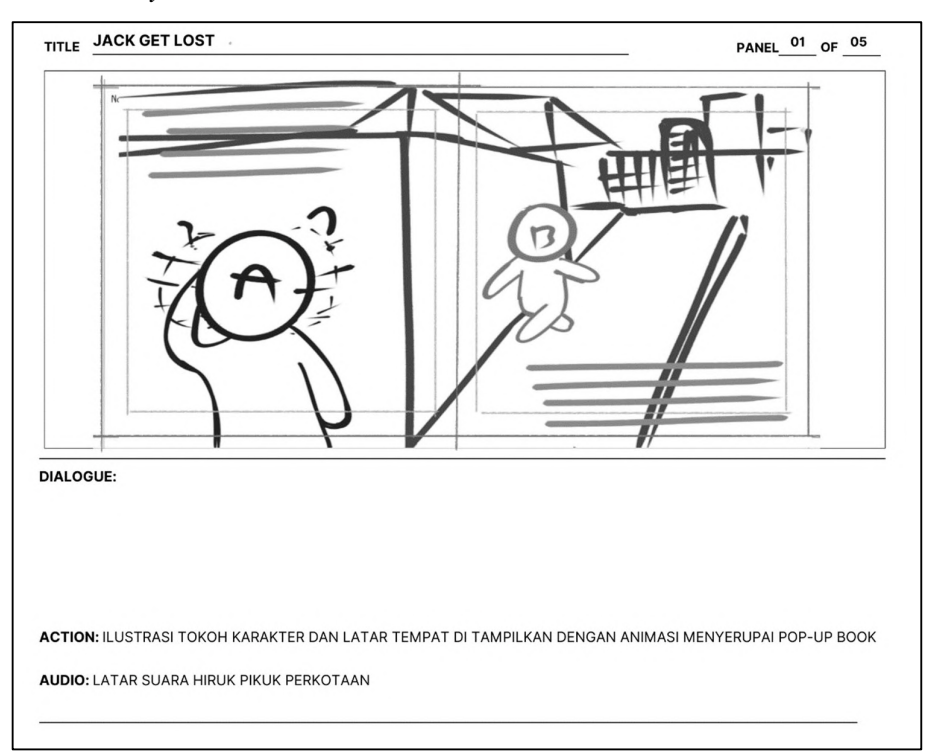

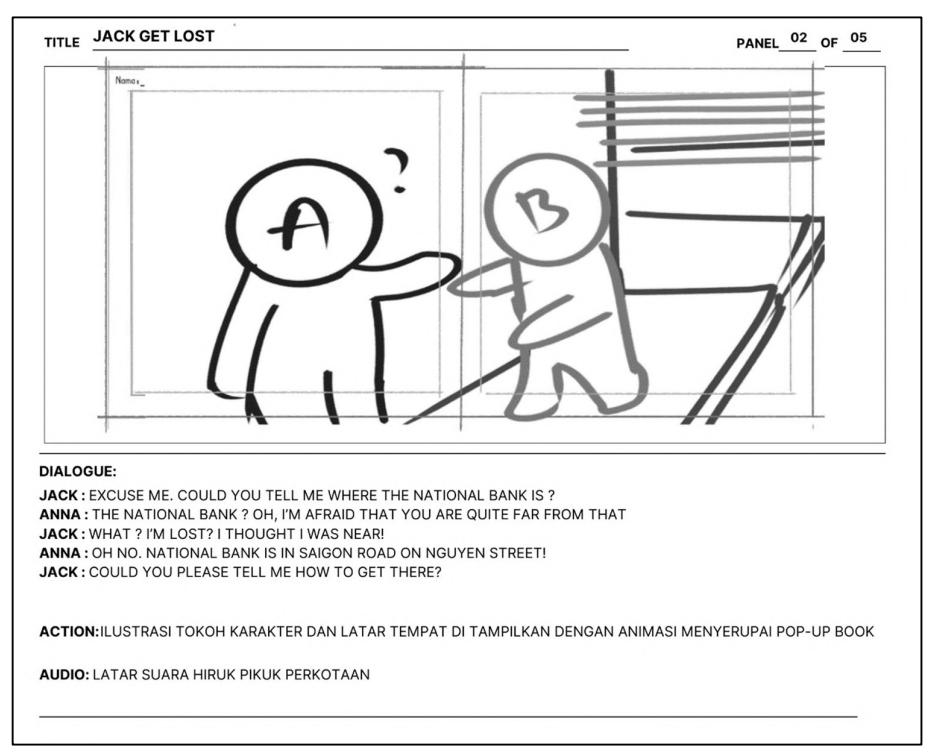

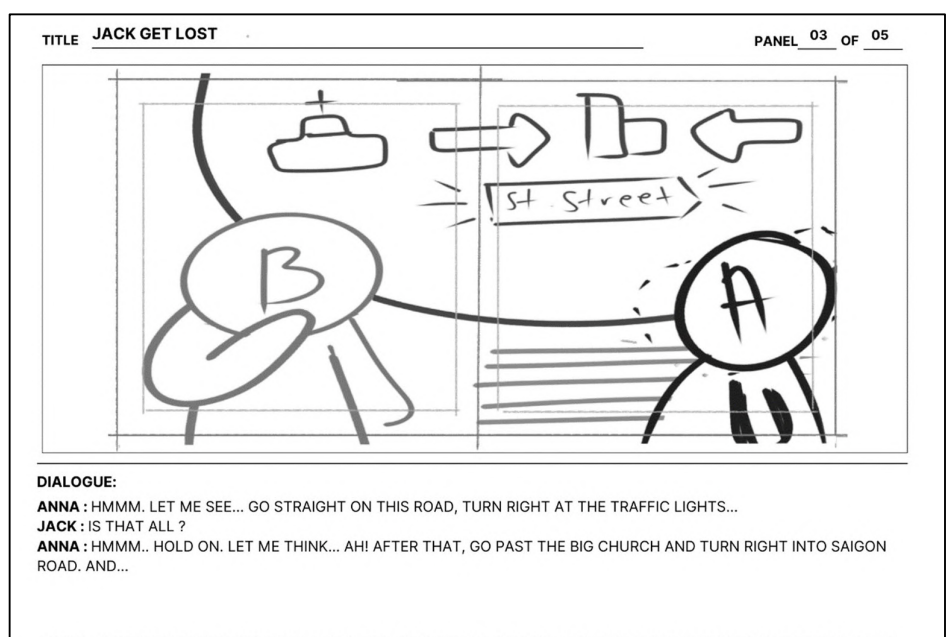

ACTION: ILUSTRASI TOKOH KARAKTER DAN LATAR TEMPAT DI TAMPILKAN DENGAN ANIMASI MENYERUPAI POP-UP BOOK

AUDIO: LATAR SUARA HIRUK PIKUK PERKOTAAN

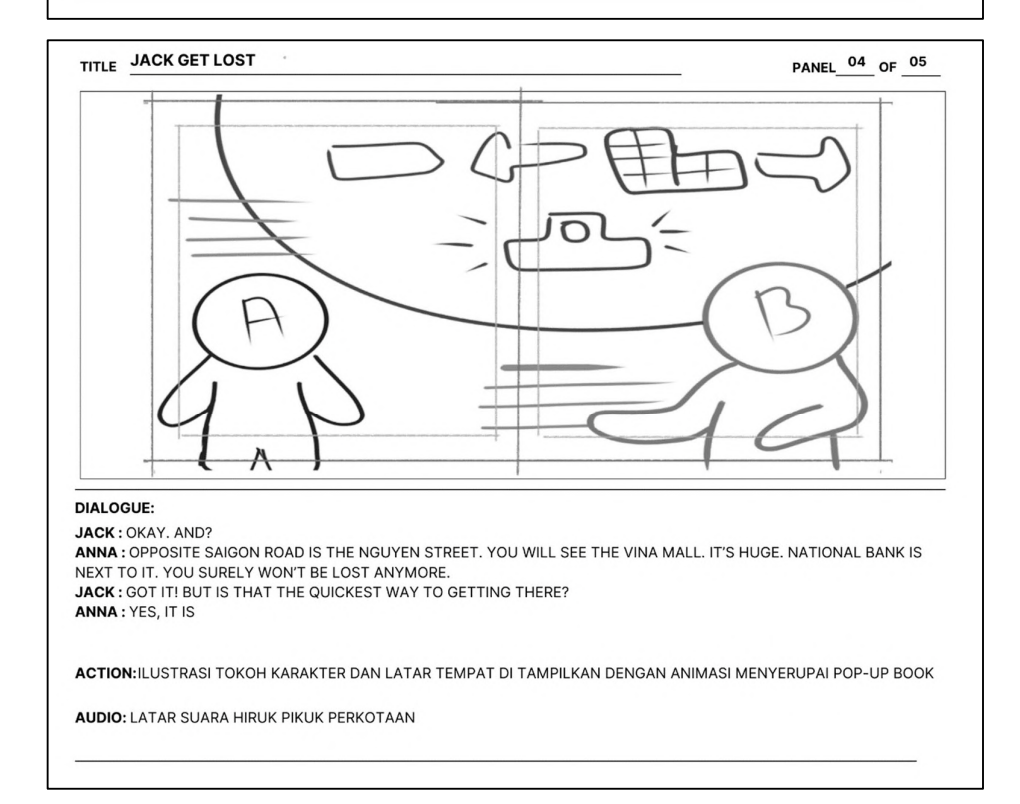

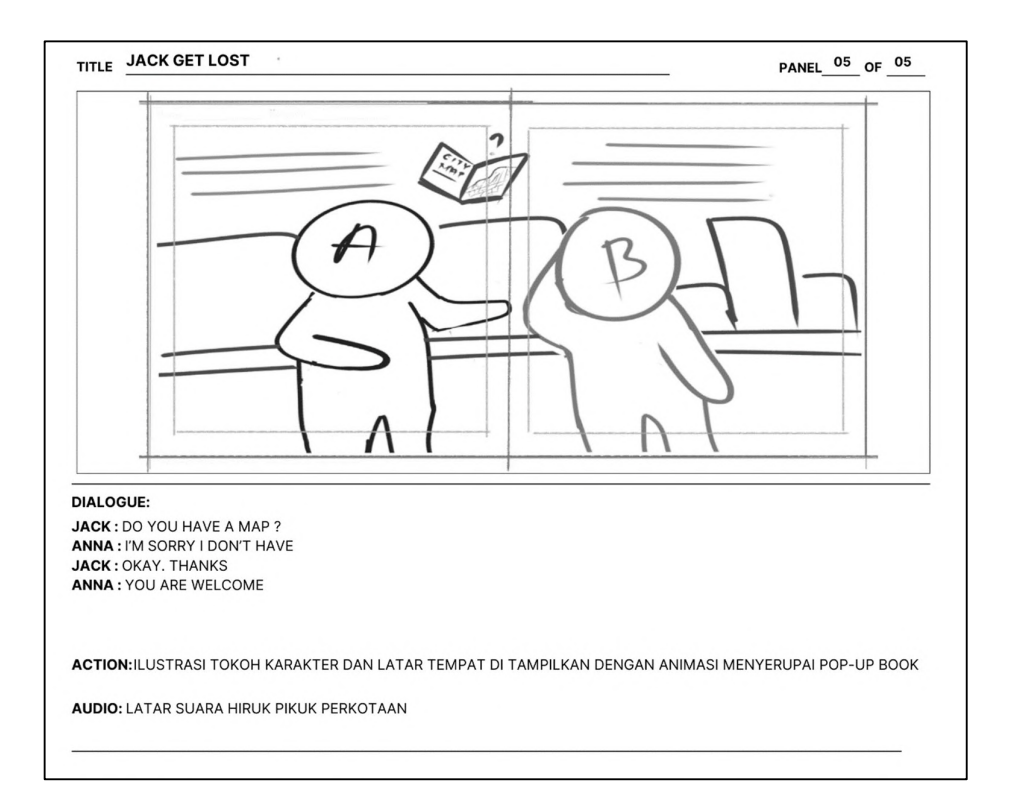

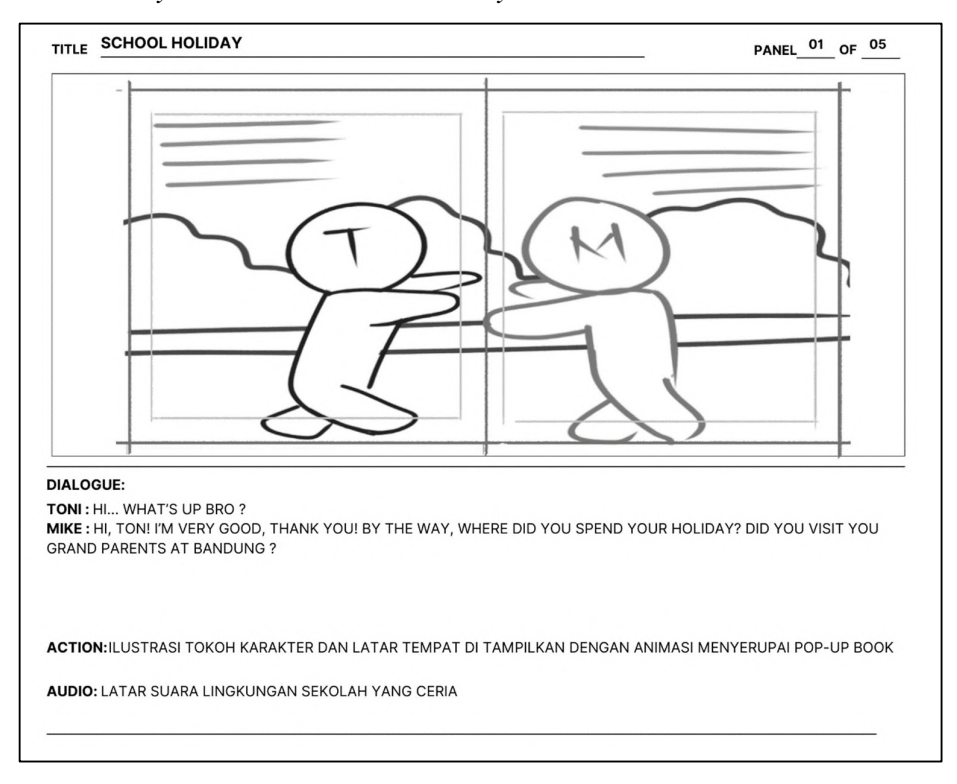

# 2. Storyboard cerita School Holiday

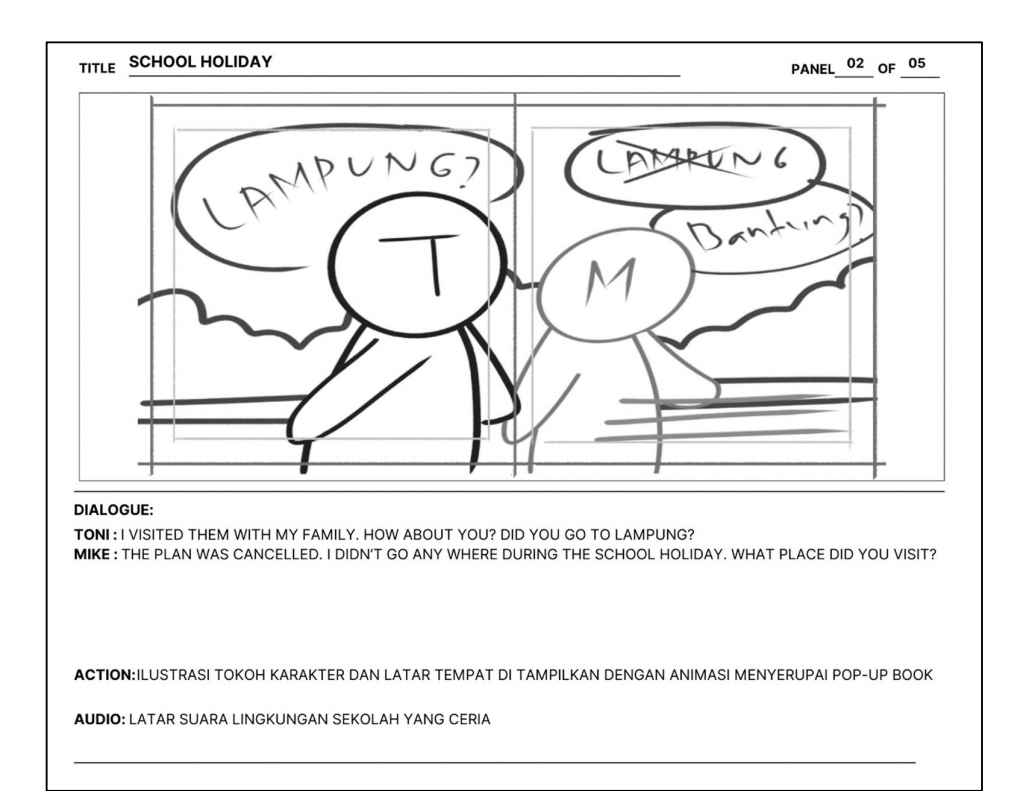

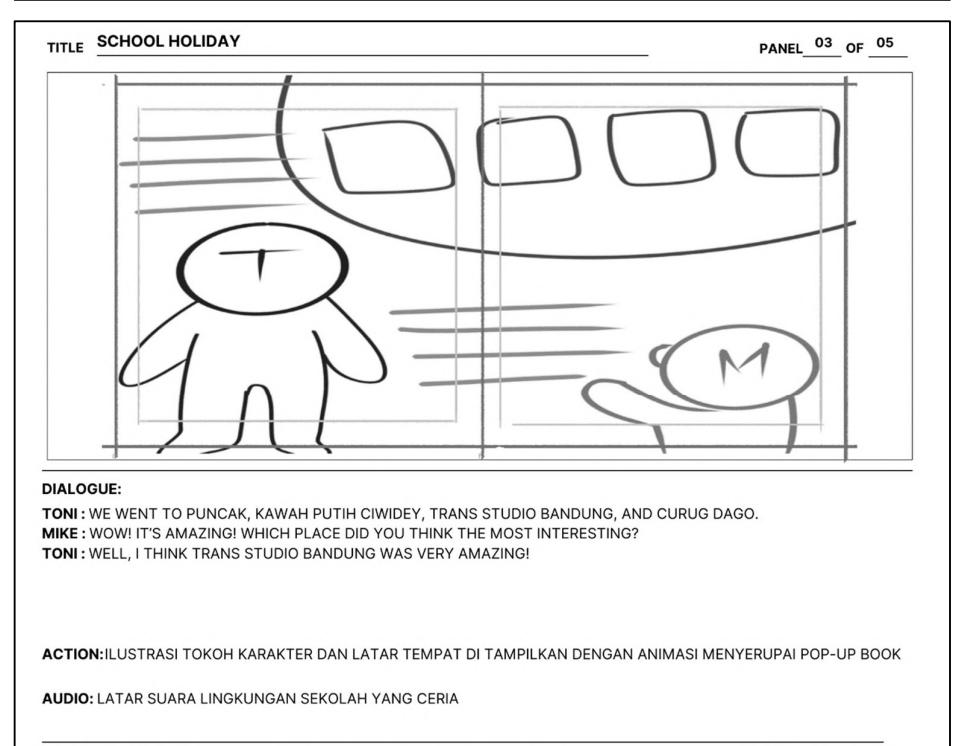

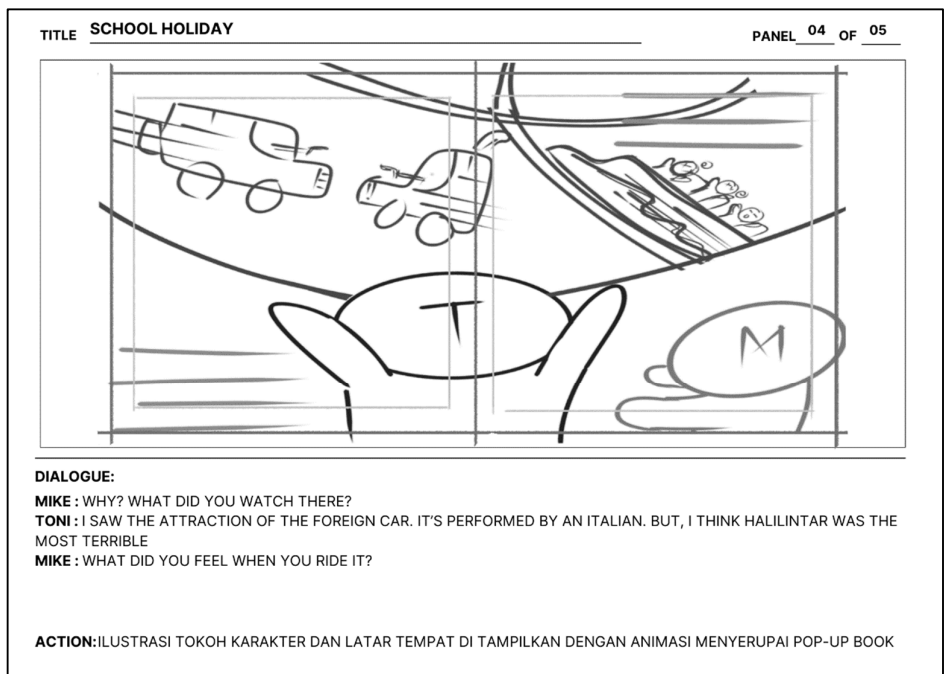

AUDIO: LATAR SUARA LINGKUNGAN SEKOLAH YANG CERIA

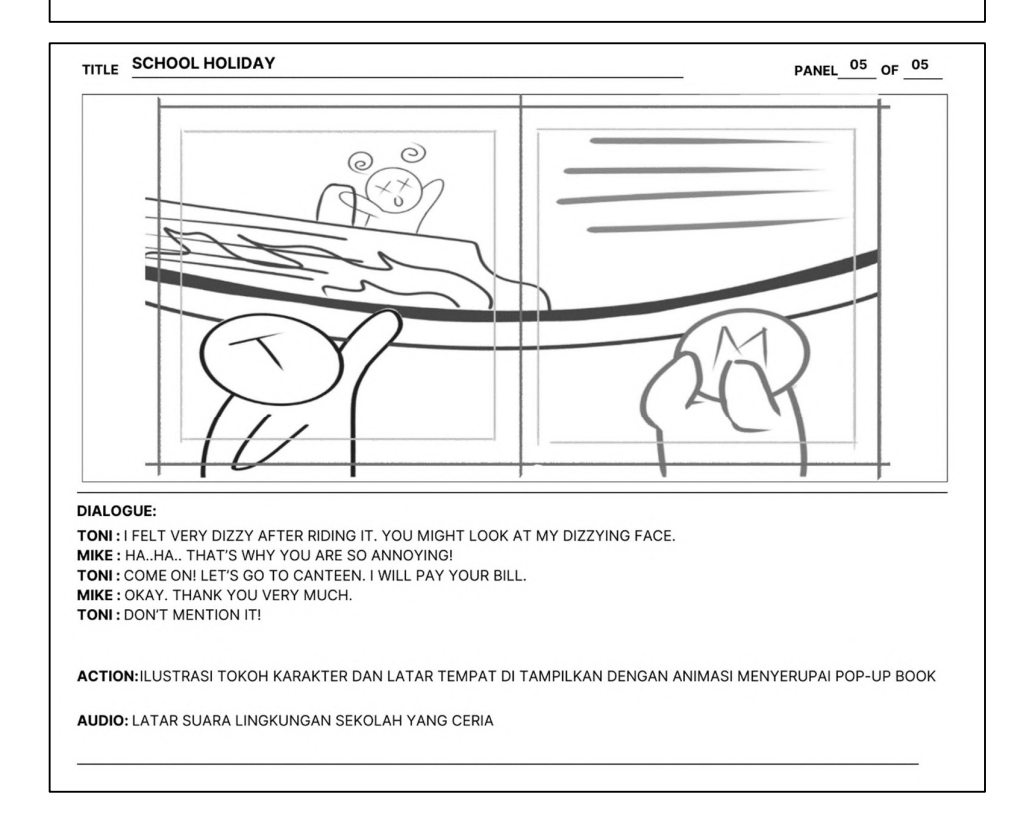

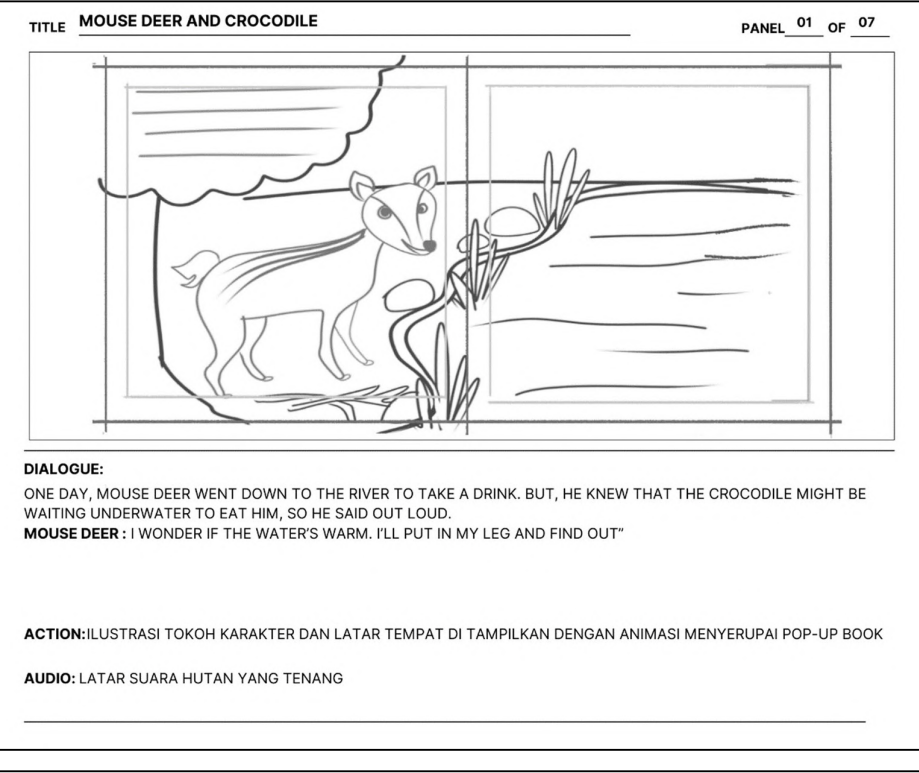

# 3. Storyboard cerita Mouse Deer and Crocodile

TILE MOUSE DEER AND CROCODILE PANEL\_02\_OF\_07

#### DIALOGUE:

OF COURSE, MOUSE DEER DIDN'T PUT IN HIS LEG. HE PICKED UP A STICK INSTEAD AND PUT ONE END INTO THE WATER. CHOMP...! CROCODILE GRABBED THE STICK AND PULLED IT UNDERWATER. MOUSE DEER LAUGHED **MOUSE DEER** : HA..HA..HA.. STUPID CROCODILE! CAN'T YOU TELL THE DIFFERENCE BETWEEN A STICK AND A LEG?

ACTION: ILUSTRASI TOKOH KARAKTER DAN LATAR TEMPAT DI TAMPILKAN DENGAN ANIMASI MENYERUPAI POP-UP BOOK

AUDIO: LATAR SUARA HUTAN YANG TENANG

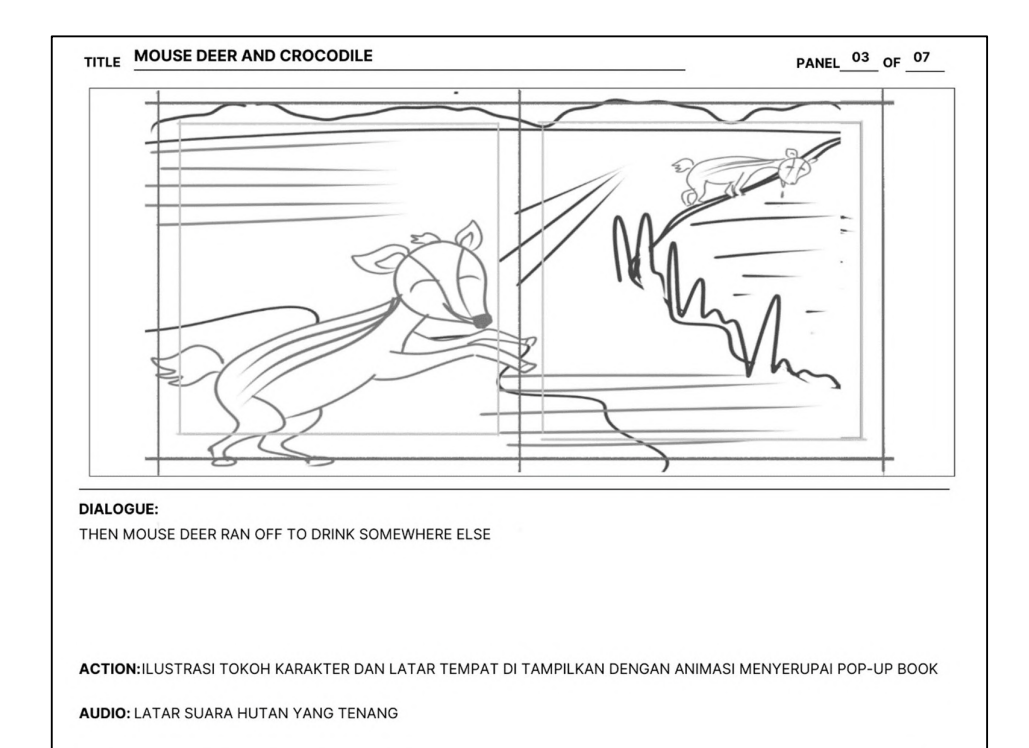

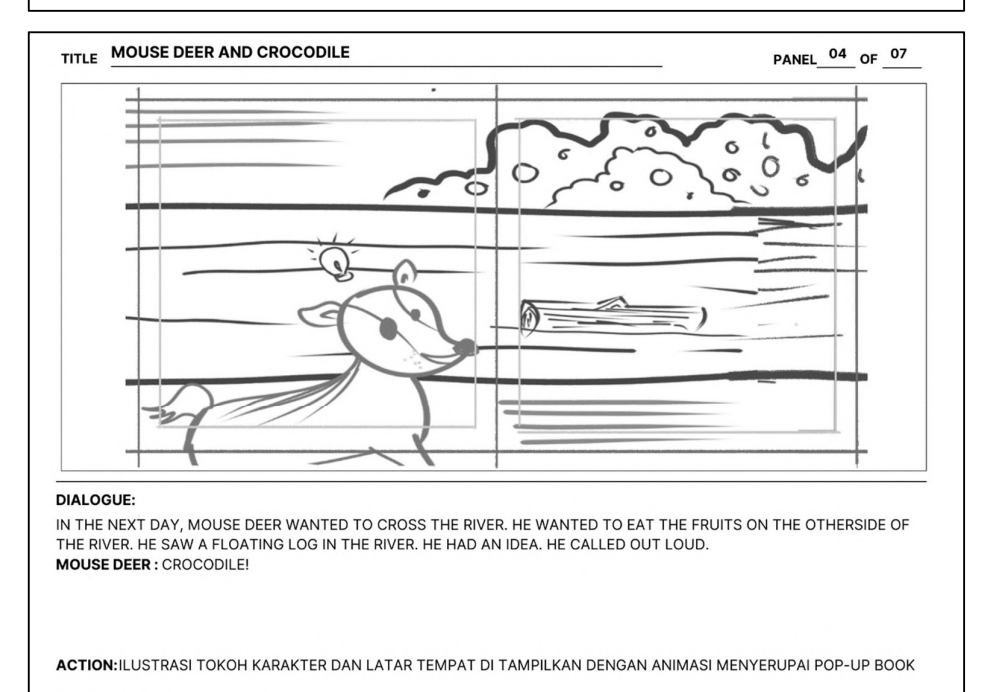

AUDIO: LATAR SUARA HUTAN YANG TENANG

97

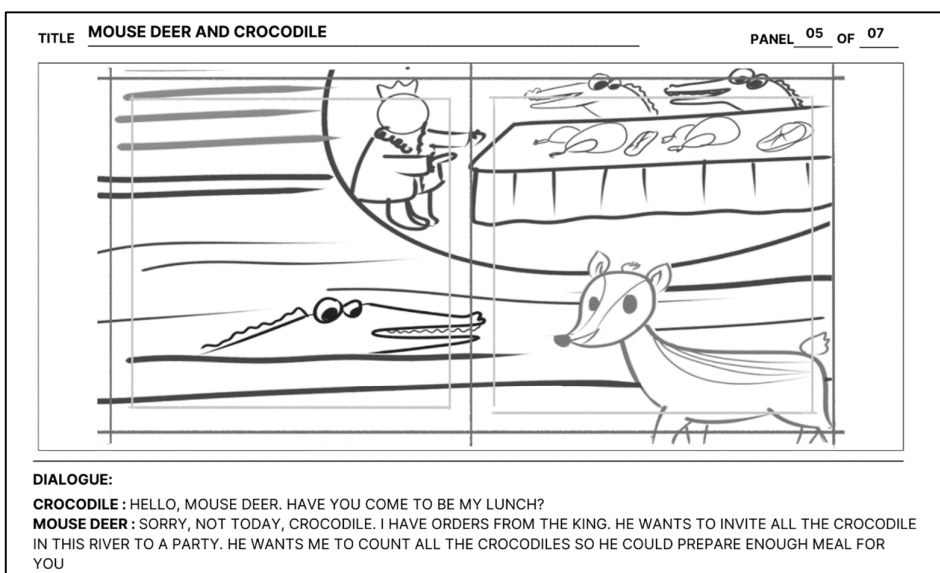

CROCODILE : REALLY ..? TELL US WHAT TO DO

ACTION: ILUSTRASI TOKOH KARAKTER DAN LATAR TEMPAT DI TAMPILKAN DENGAN ANIMASI MENYERUPAI POP-UP BOOK

AUDIO: LATAR SUARA HUTAN YANG TENANG

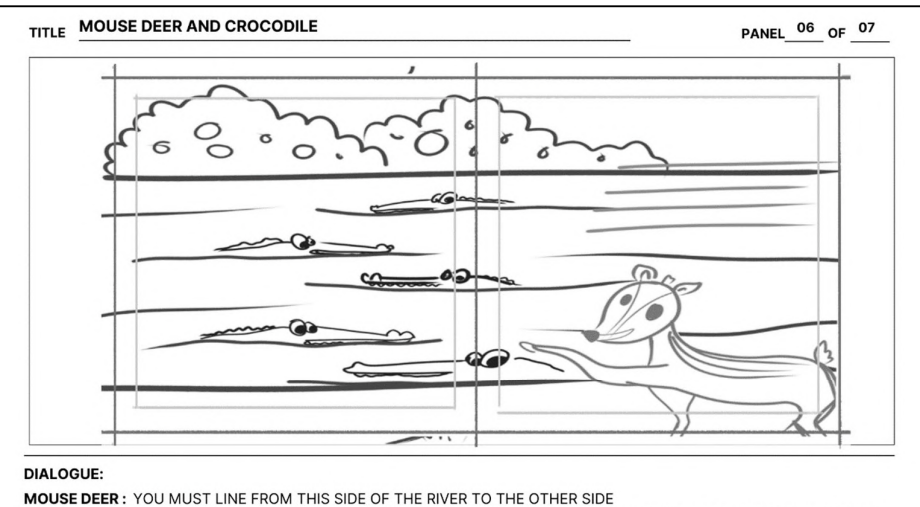

SAID MOUSE DEER. CROCODILE THEN GOT ALL HIS FRIENDS AND HIS FAMILY. THEY LINED UP ACROSS THE RIVE. MOUSE DEER THEN JUMPED ONTO CROCODILE'S BACK.

ACTION: ILUSTRASI TOKOH KARAKTER DAN LATAR TEMPAT DI TAMPILKAN DENGAN ANIMASI MENYERUPAI POP-UP BOOK

AUDIO: LATAR SUARA HUTAN YANG TENANG

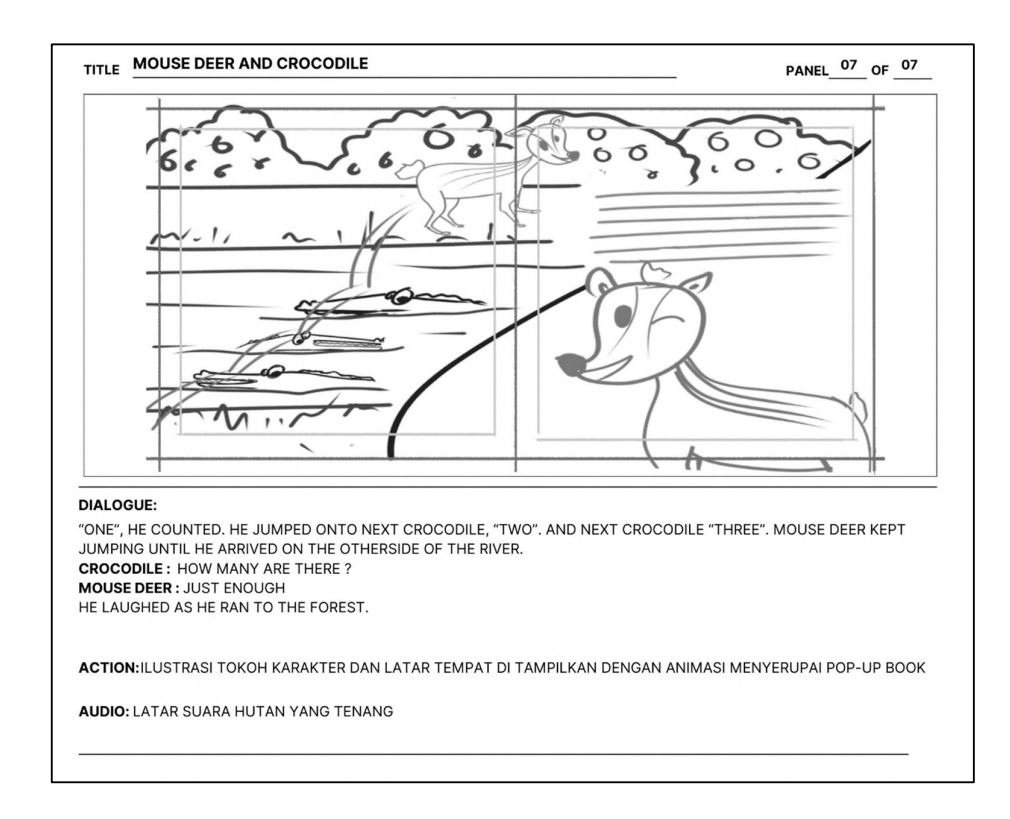

# TILE COING TO MARKET PANEL\_01\_OF\_03

# 4. Storyboard cerita Going to Market

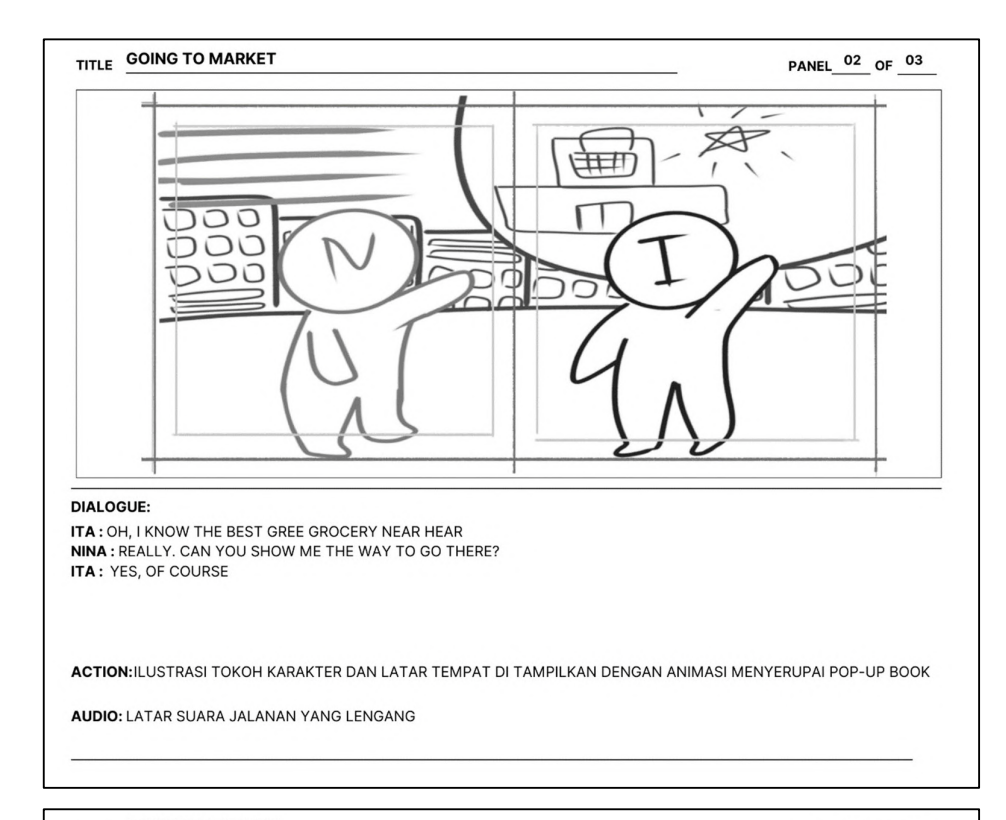

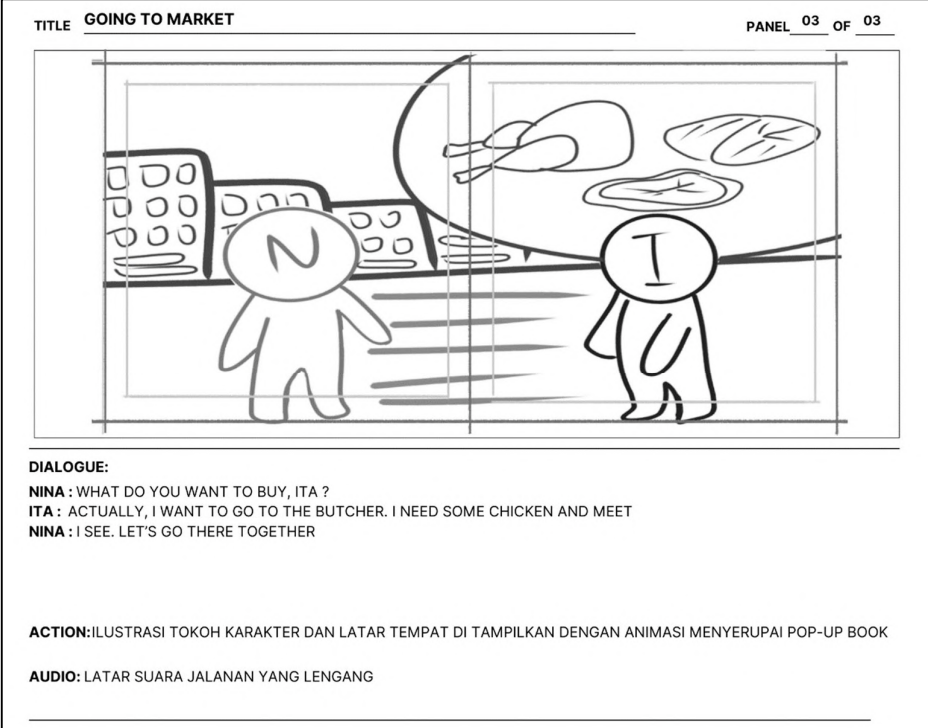

# 5. Storyboard cerita Play Marble

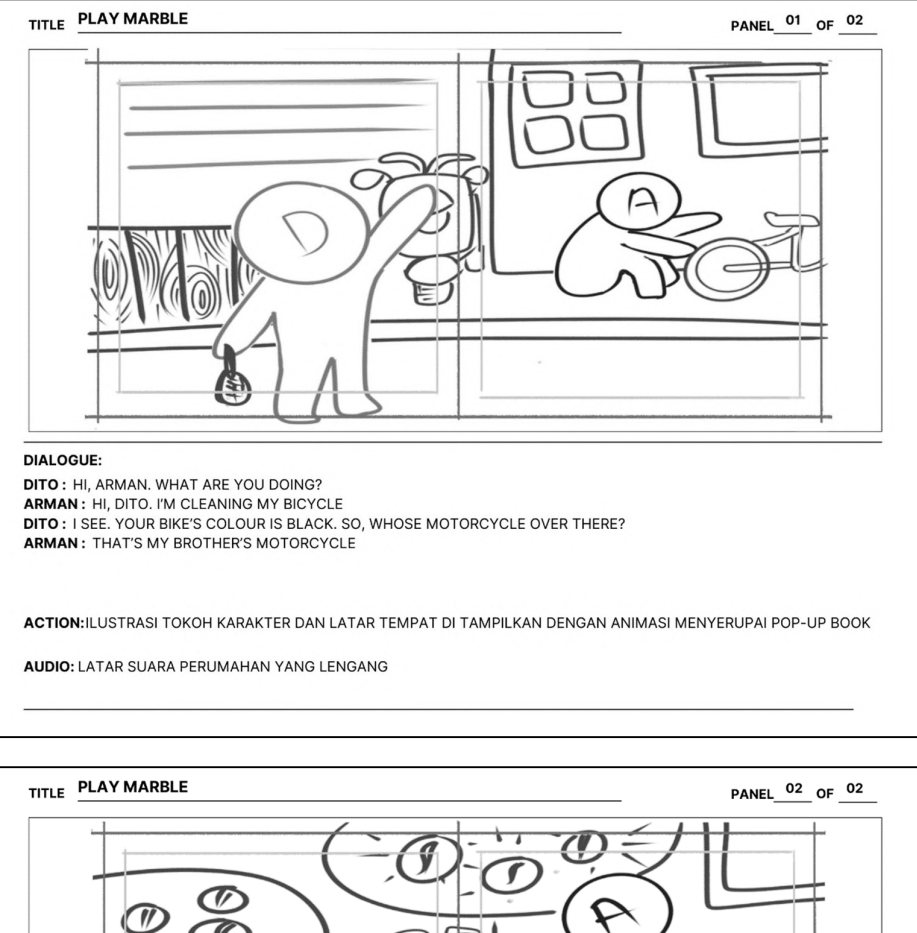

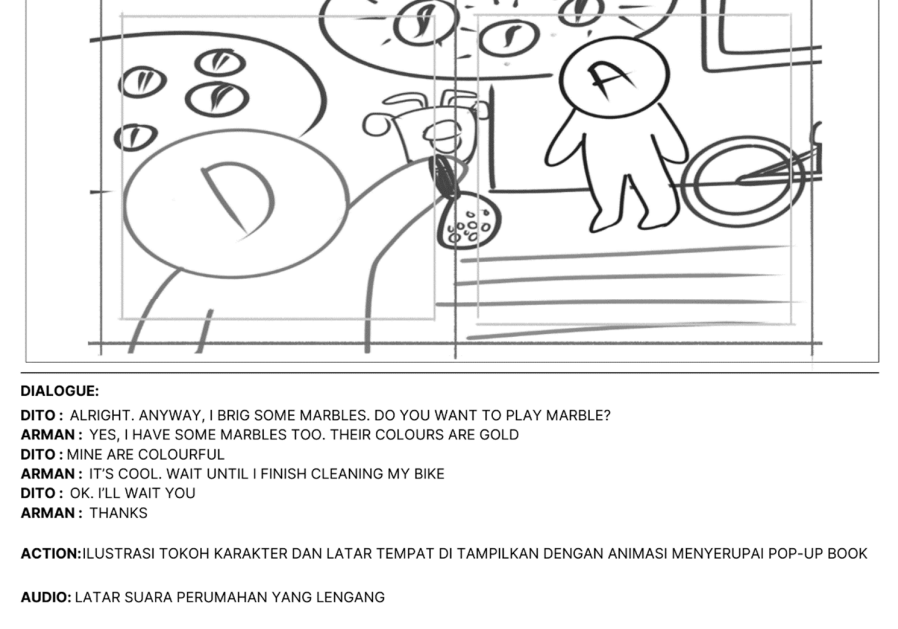

# Lampiran 3 Dokumentasi Aset

1. Dokumentasi aset cerita Jack Get Lost

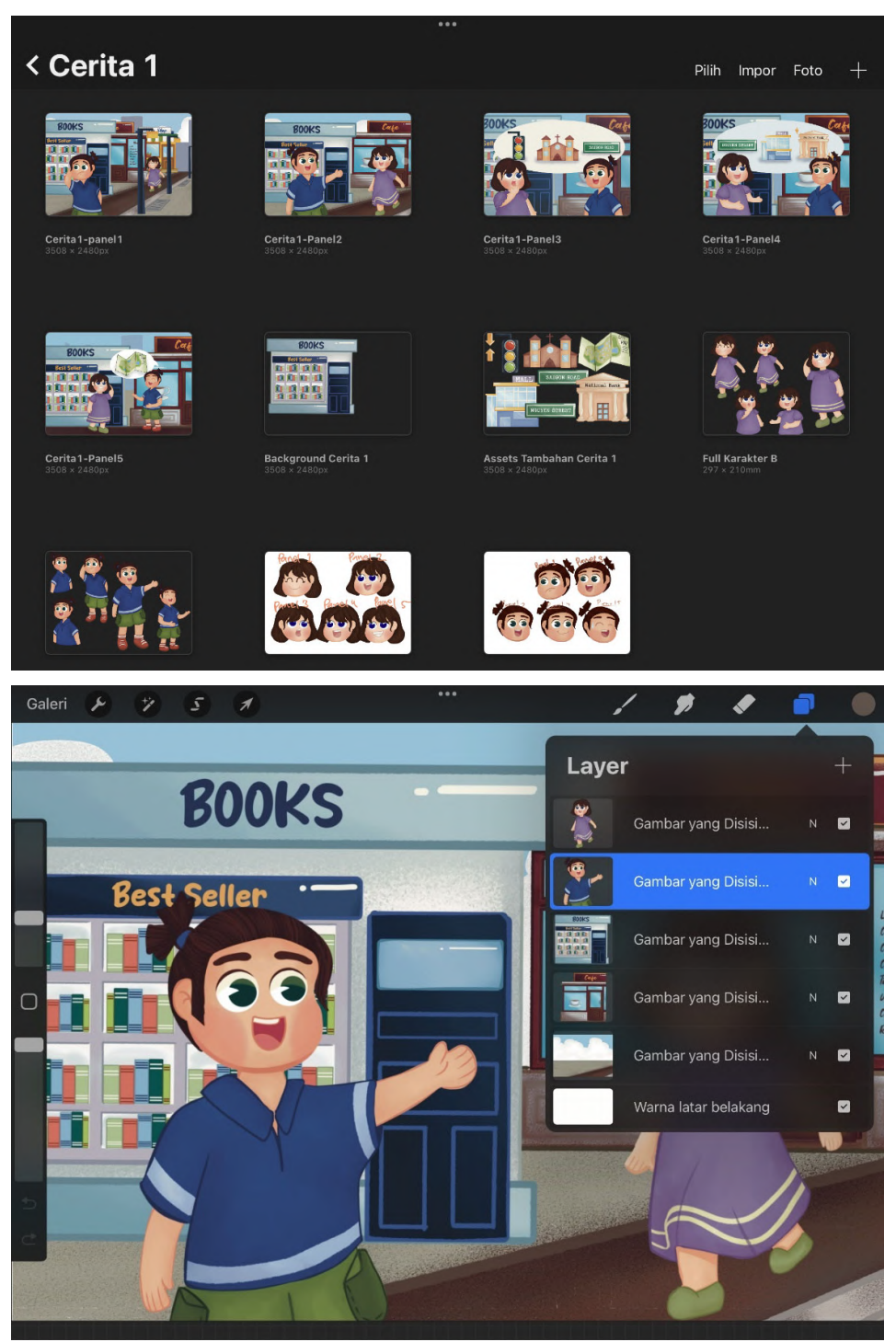

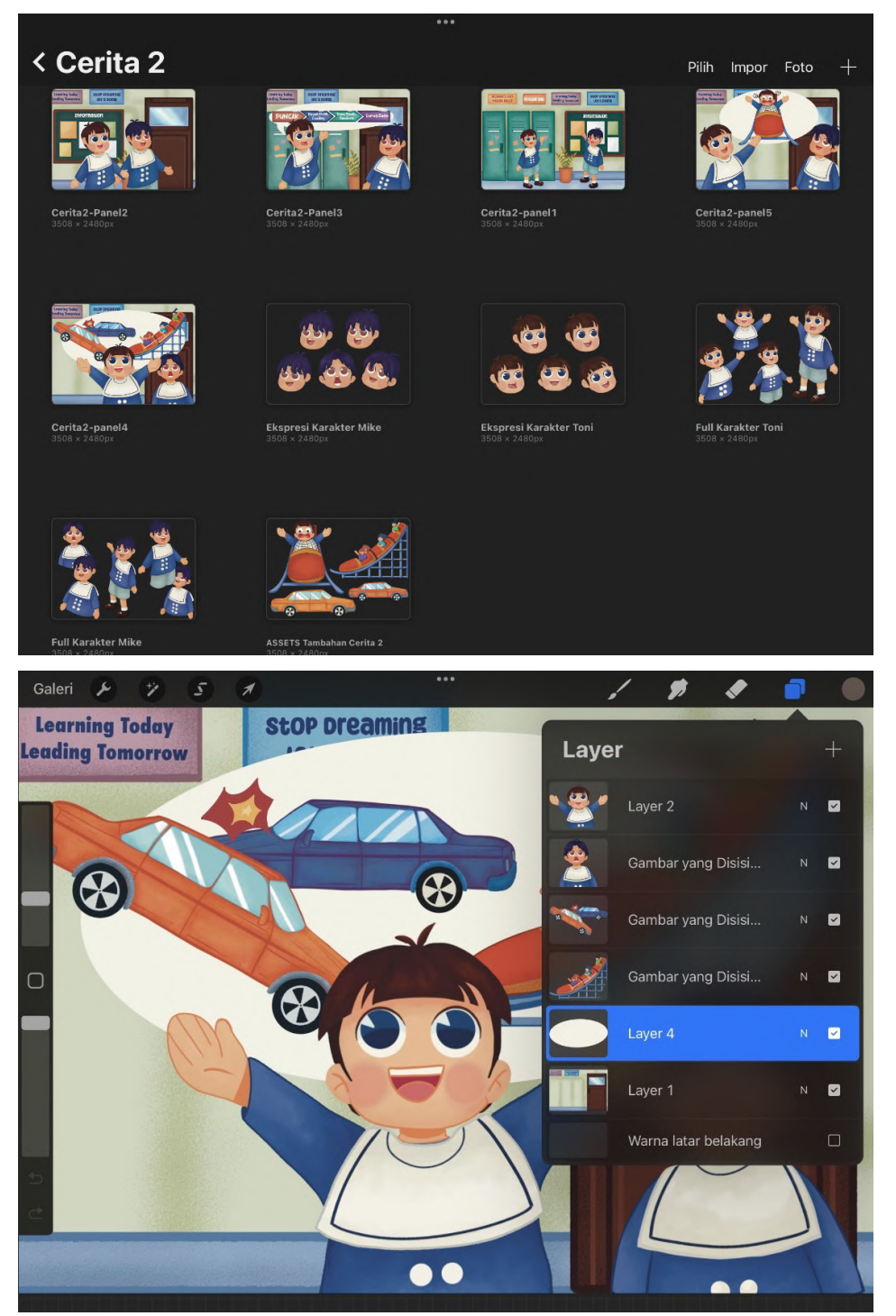

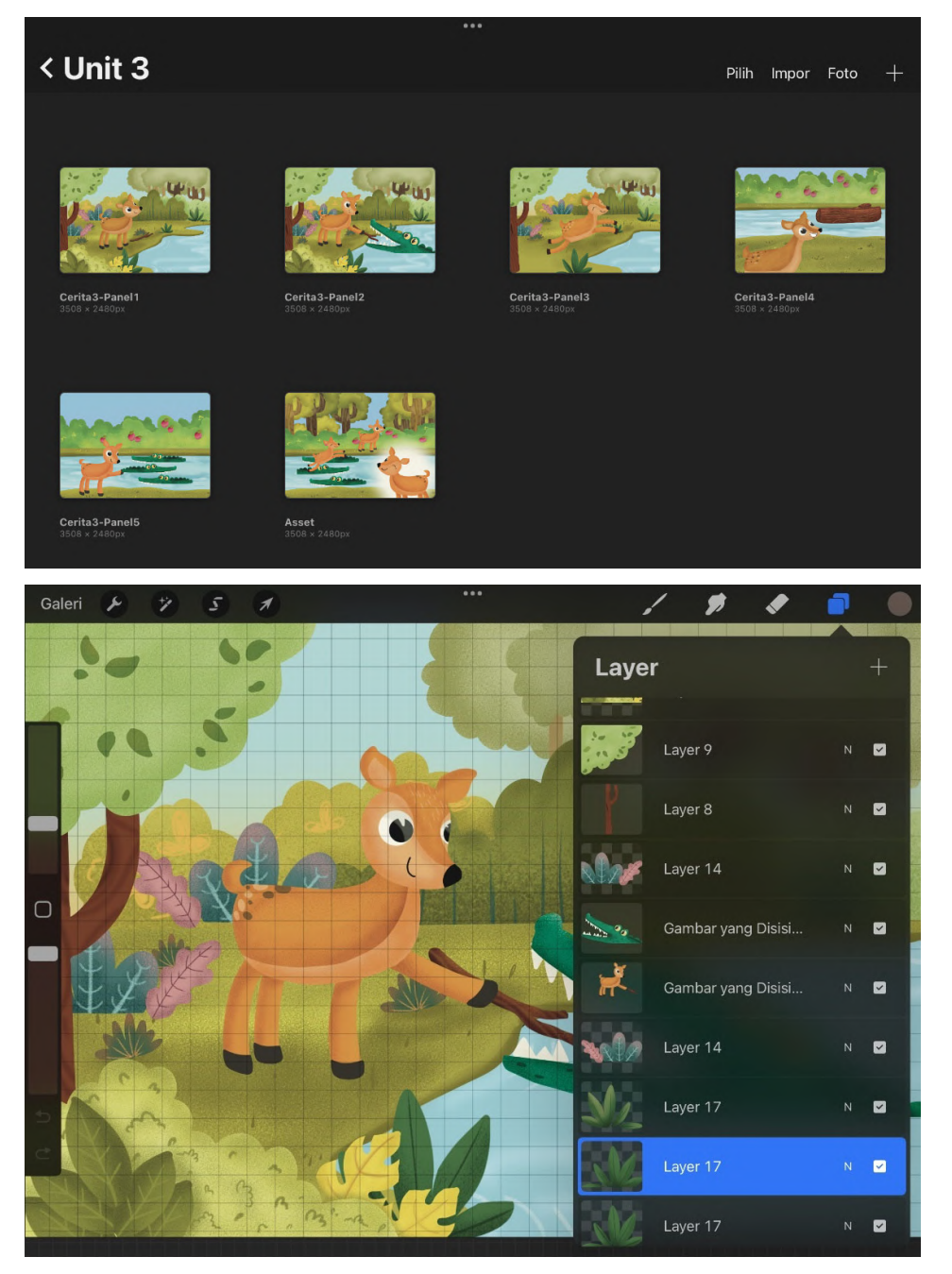

3. Dokumentasi aset cerita Mouse Deer and Crocodile

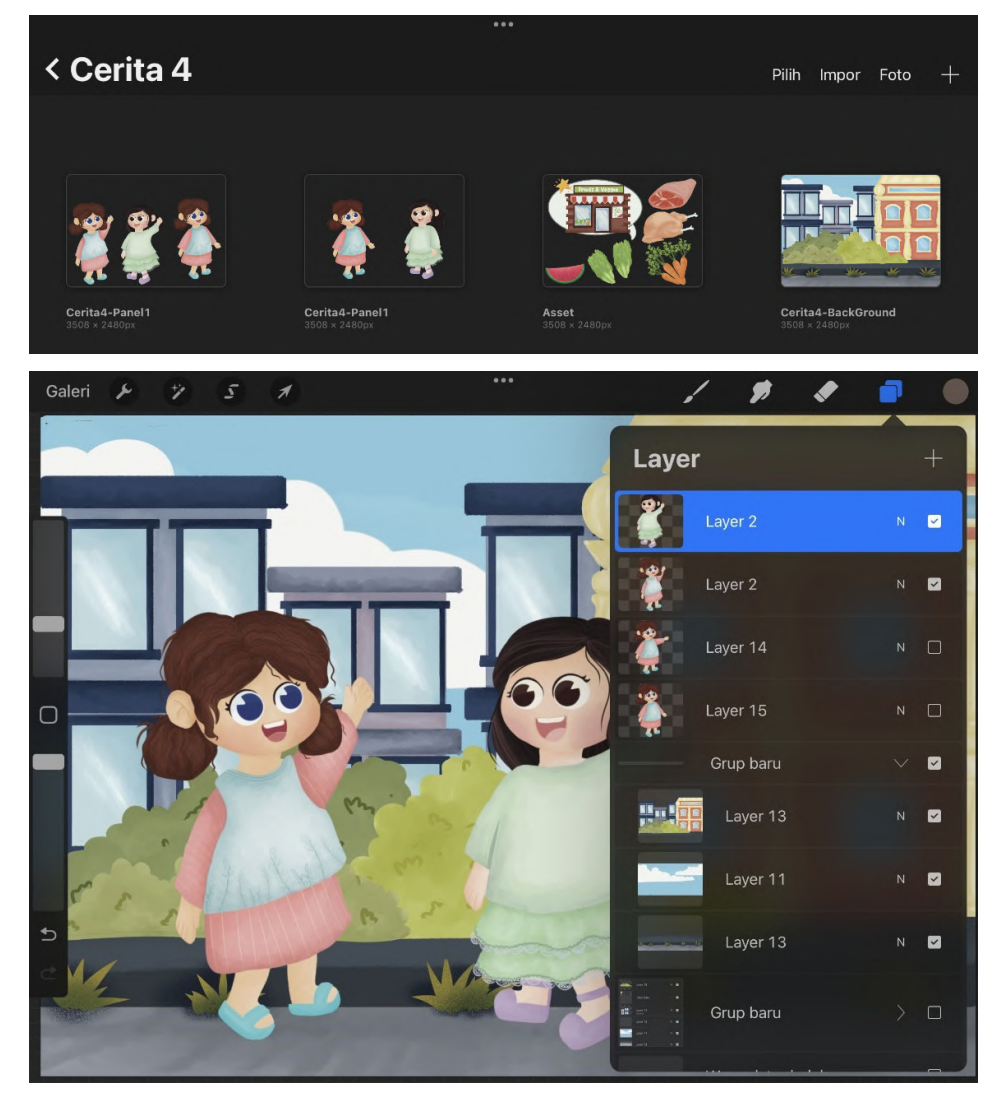

4. Dokumentasi aset cerita Going to Market

5. Dokumetasi aset cerita Play Marble

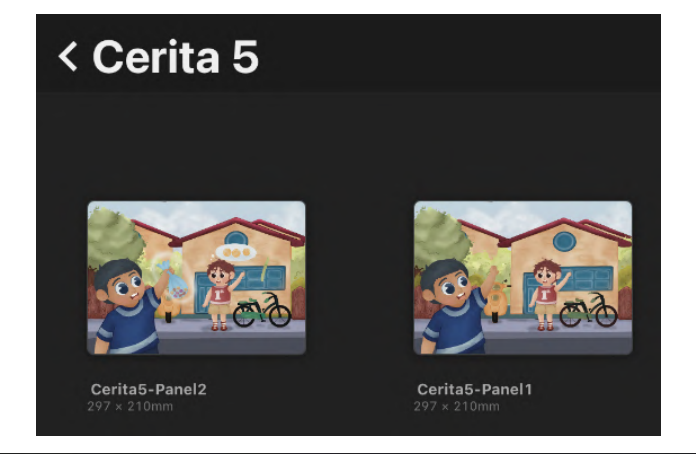

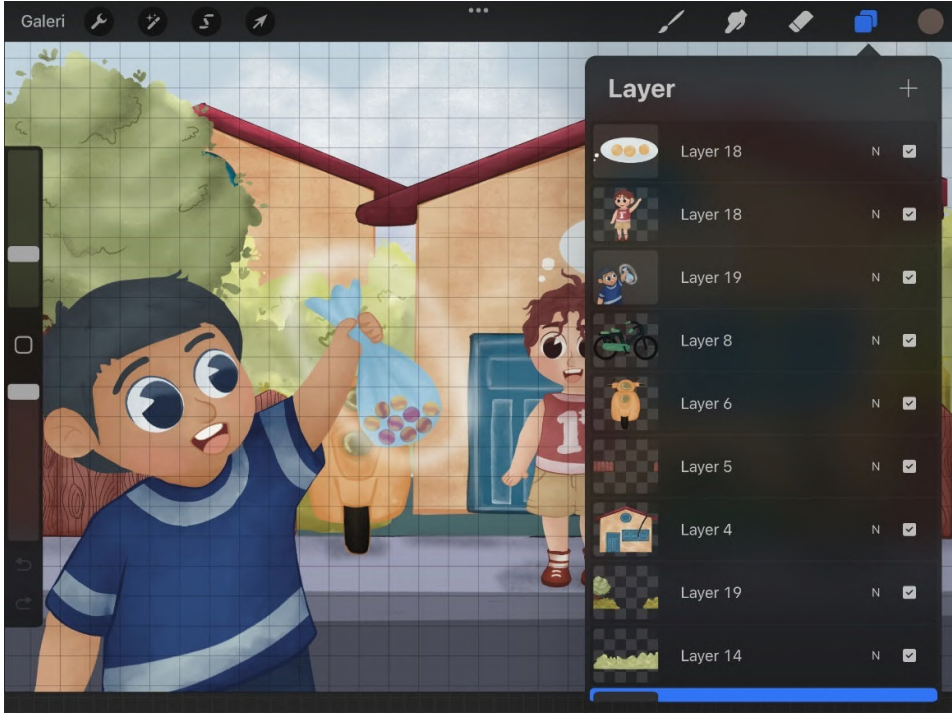

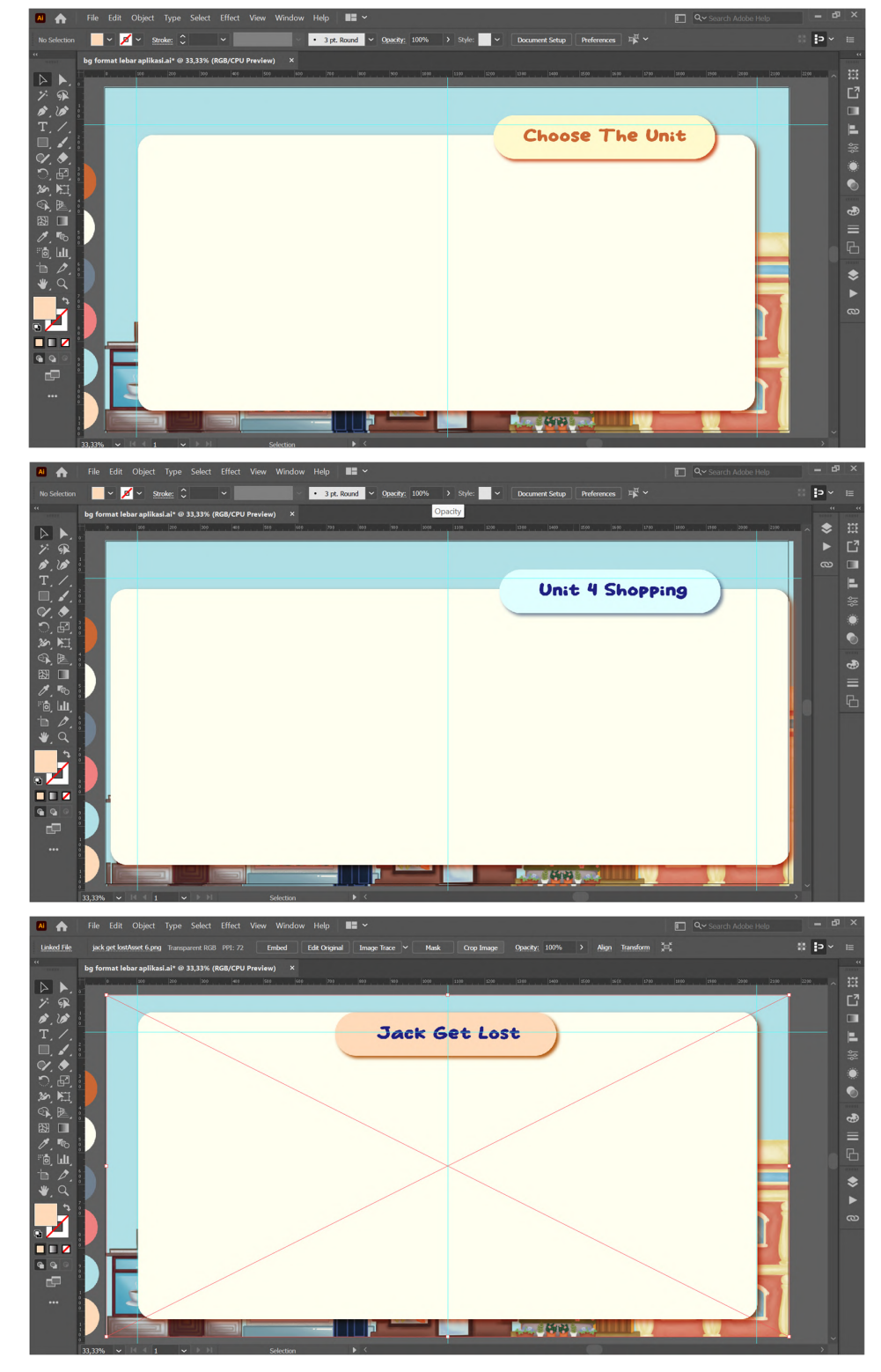

6. Dokumentasi aset wireframe aplikasi

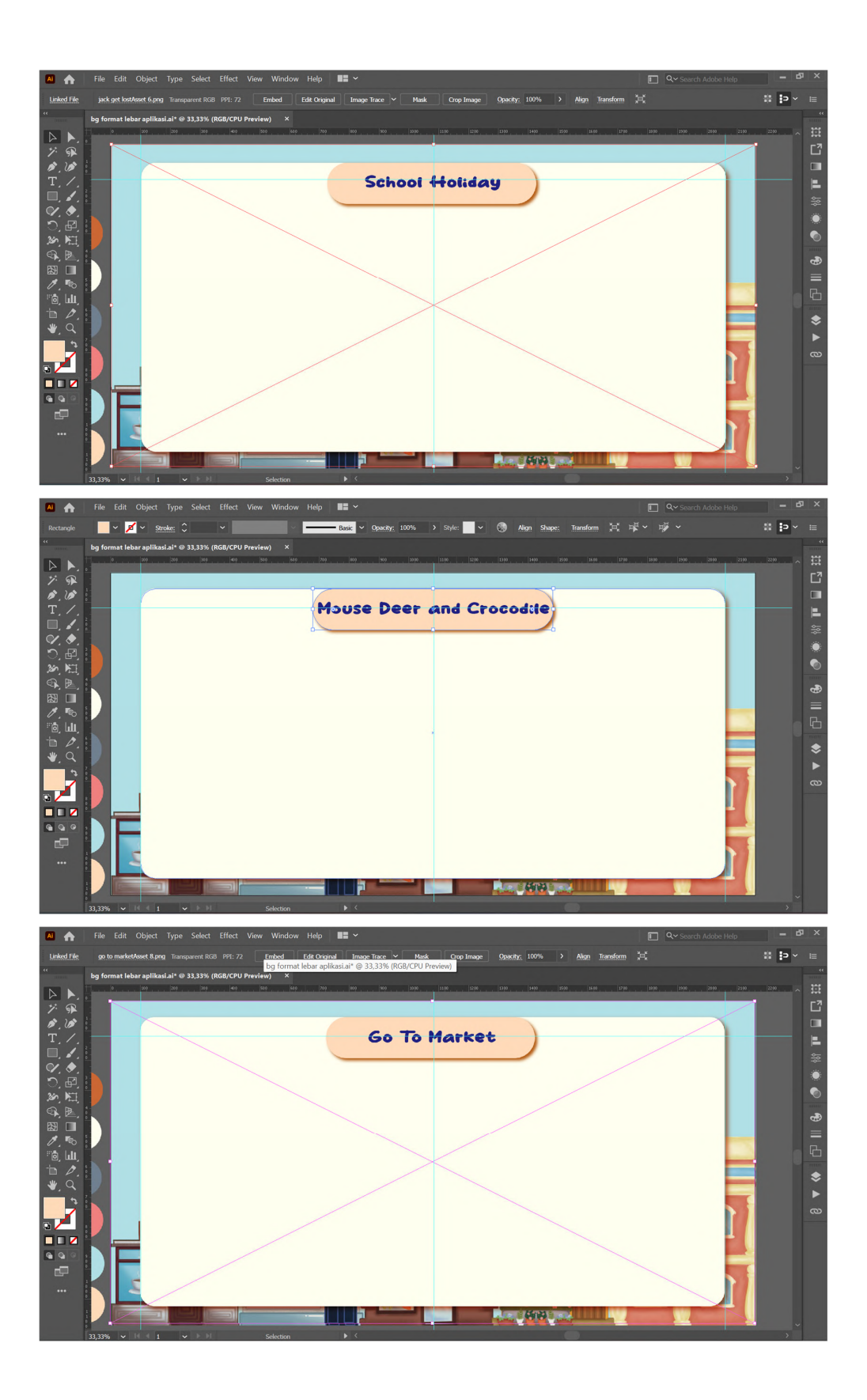

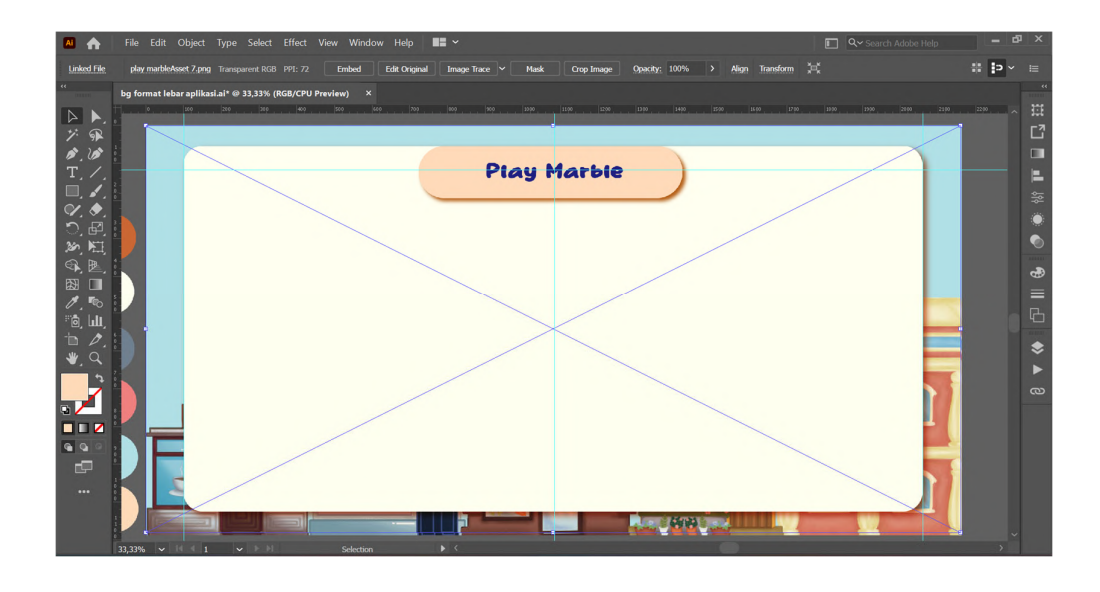

7. Dokumentasi aset tombol pada aplikasi

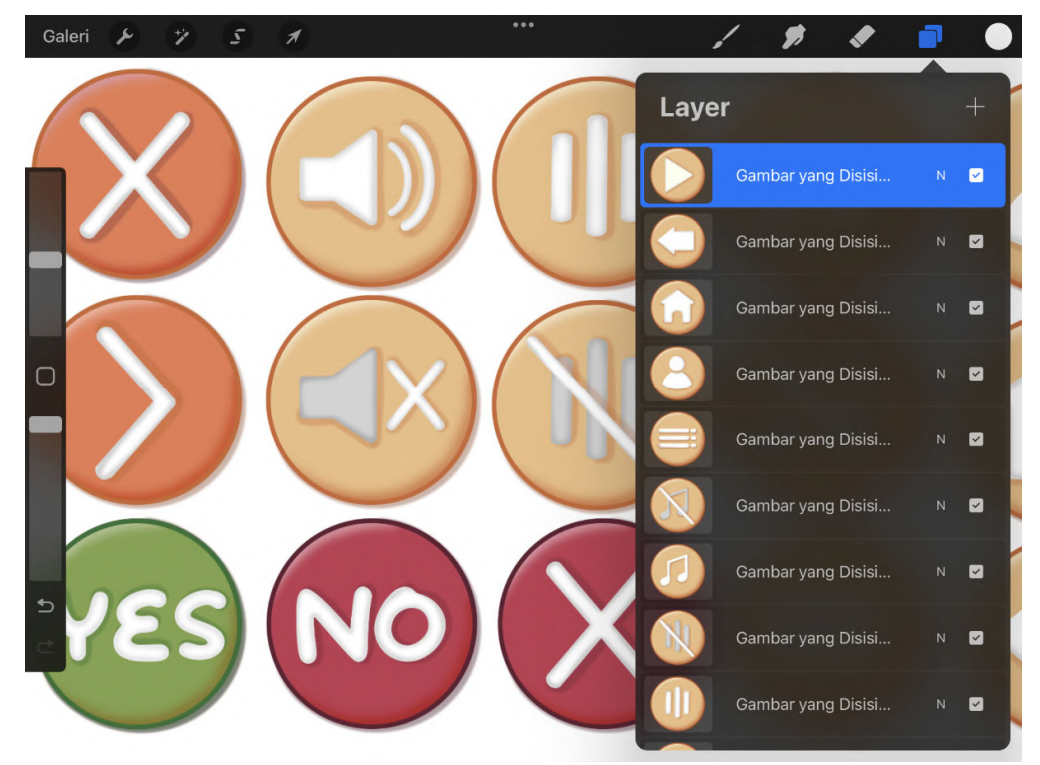

# Lampiran 6 Validator Ahli

1.Validator Ahli Materi

| Nama       | Nurjannah, S.Pd.I                |
|------------|----------------------------------|
| Profesi    | Tenaga Pendidik                  |
| Instansi   | MI Najahiyah Palembang           |
| Pengalaman | 25 Tahun pengabdian sebagai guru |

# 2. Validator Ahli Media

Ahli Media A

| Nama                               | Afa Tazkia                                                     |  |  |
|------------------------------------|----------------------------------------------------------------|--|--|
| Profesi                            | Ilustrator                                                     |  |  |
| Instansi                           | Freelance (Pekerja Lepas)                                      |  |  |
| Pengalaman                         | Mengilustrasikan lebih dari 20 buku anak, baik lokal (penerbit |  |  |
|                                    | Mizan & NouraKids) maupun luar negeri (Netherlands, US,        |  |  |
|                                    | Korea). Beberapa diantara yaitu:                               |  |  |
|                                    | 1. We Shop Small, Katrina Liu                                  |  |  |
|                                    | 2. Bila Bia Berubah, Beny Ramdani                              |  |  |
|                                    | 3. Kumi Mandi Sendiri, Beny Ramdani                            |  |  |
| Social                             | Instagram : @drawingappa ( 11,7k Followers)                    |  |  |
| Media                              | Behance portofolio : Afa Tazkia                                |  |  |
| Visual Style                       | Sumber : yeonagency.com/afa-tazkia                             |  |  |
| Sumber : yeonagency.com/afa-tazkia |                                                                |  |  |

Ahli Media B

| Nama         | Arif Rainto                                                     |  |  |  |  |
|--------------|-----------------------------------------------------------------|--|--|--|--|
| Profesi      | Ilustrator                                                      |  |  |  |  |
| Instansi     | Ilustrasiarif Studio                                            |  |  |  |  |
|              | Telah mengilustrasikan lebih dari 20 buku cerita anak. Beberapa |  |  |  |  |
|              | diantaranya yaitu:                                              |  |  |  |  |
| Dangalaman   | 1. Aku Selalu Berhati-hati, Septia Surgiarsih (2023)            |  |  |  |  |
| rengalaman   | 2. Makan Pedas dan Sakit Perut, Sabila Khayra P (2023)          |  |  |  |  |
|              | Merupakan ilustrator Buku Terjemahan Badan Bahasa Kemendikbud   |  |  |  |  |
|              | 2021, Ilustrator Peserta Gerakan Literasi Nasional 2024         |  |  |  |  |
| Social       | Instagran : @ilustrasiarifstudio ( 3497 Followers)              |  |  |  |  |
| Media        | Behance portofilio : Arif Rianto                                |  |  |  |  |
| Visual Style | Behance portofilio : Arif Rianto                                |  |  |  |  |
|              | Sumber: behance.net/arifrianto                                  |  |  |  |  |

Ahli Media C

| Nama         | Al Afifka Muafaqotudz syifa                          |  |  |  |
|--------------|------------------------------------------------------|--|--|--|
| Profesi      | Ilustrator                                           |  |  |  |
| Instansi     | Wigglo                                               |  |  |  |
|              | Mengilustrasikan beberapa buku diantaranya           |  |  |  |
|              | 1. Fun English Stories and Activities - BIP Gramedia |  |  |  |
| Dongolomon   | 2. Panduan Untuk Ibu – Buminala Book                 |  |  |  |
| Feligalaman  | 3. Petualangan Sisi – Buminala Book                  |  |  |  |
|              | 4. Aku Mau Mengenal Allah – Kanak                    |  |  |  |
|              | 5. Kancil dan Kerbau - Dancow                        |  |  |  |
| Social Modia | Instagram : @sipajoe (7715 Followers)                |  |  |  |
| Social meala | Behance : Sipa Joe                                   |  |  |  |
| Visual Style | <image/>                                             |  |  |  |

Lampiran 4 Tabel Blackbox Testing

| No | Layout        | Input                                    | Output Yang Diharapkan                             |
|----|---------------|------------------------------------------|----------------------------------------------------|
|    | č             | Klik Tombol Play                         | Menampilkan halaman menu utama                     |
|    |               | Klik Tombol Music                        | <i>On/Off</i> musik                                |
|    |               | Klik Tombol Direction                    | Menampilkan panel petunjuk                         |
|    | TT-1          | Klik Tombol exit direction               | Menutup panel petunjuk                             |
| 1  | Halaman       | Klik Tombol Profile                      | Menampilkan panel profile                          |
|    | Depan         | Klik Tombol exit profile                 | Menutup panel profile                              |
|    |               | Klik Tombol Exit Option                  | Menampilkan panel konfirmasi tutup aplikasi        |
|    |               | Klik Tombol Yes                          | Menutup aplikasi                                   |
|    |               | Klik Tombol No                           | Menutup panel konfirmasi tutup aplikasi            |
|    |               | Klik Tombol Back                         | Kembali ke halaman depan                           |
|    |               | Klik Tombol Music                        | <i>On/Off</i> musik                                |
| 2  | Monu Utomo    | Klik Tombol Unit 1                       | Menampilkan cerita 1 scene pertama                 |
| 2  | Wenu Otama    | Klik Tombol Unit 2                       | Menampilkan cerita 2 scene pertama                 |
|    |               | Klik Tombol Unit 3                       | Menampilkan cerita 3 scene pertama                 |
|    |               | Klik Tombol Unit 4                       | Menampilkan halaman menu unit 4                    |
|    |               | Klik Tombol Back                         | Kembali kehalaman menu utama                       |
|    |               | Klik Tombol Music                        | <i>On/Off</i> musik                                |
| 3  | Unit 4 Menu   | Klik Tombol cerita 4 Going to            | Menampilkan cerita 4 <i>scene</i> pertama          |
|    |               | Klik Tombol cerita 5 Play Marble         | Menampilkan cerita 5 scana pertama                 |
|    |               | Klik Tombol Home scene 1                 | Kembali ke menu utama                              |
|    |               | Klik Tombol Sound scene 1                | On/Off sound ambience                              |
|    |               | Klik Tombol Next scene 1                 | Menampilkan <i>scene</i> 2 cerita 1                |
|    |               | Klik Tombol <i>Home scene</i> 2          | Kembali ke menu utama                              |
|    |               | Klik Tombol <i>Dubbing scene</i> 2       | On/Off Dubbing scene 2                             |
|    |               | Klik Tombol Sound scene 2                | On/Off sound ambience                              |
|    |               | Klik Tombol Next scene 2                 | Menampilkan kuis cerita 1 yang pertama             |
|    |               | Klik Tombol jawaban yang salah           | Menampilkan pop-up notifikasi jawaban              |
|    |               | kuis pertama                             | salah                                              |
|    |               | Klik tombol jawaban yang benar           | Menampilkan kuis cerita 1 yang kedua               |
|    |               | Kuis pertaina                            | Monompillion non un notifiliogi jouraban           |
|    |               | kuis kedua                               | salah                                              |
|    |               | Klik tombol jawaban yang benar           | Menampilkan scene 3 cerita 1                       |
|    | Cerita 1 Jack | kuis pertama                             |                                                    |
| 4  | Get Lost      | Klik Tombol <i>Home scene</i> 3          | Kembali ke menu utama                              |
|    |               | Klik Tombol <i>Dubbing scene</i> 3       | On/Off Dubbing scene 3                             |
|    |               | Klik Tombol Sound scene 3                | On/Off sound ambience                              |
|    |               | Klik Tombol Next scene 3                 | Menampilkan <i>scene</i> 4 cerita 1                |
|    |               | Klik Tombol <i>Home scene</i> 4          | Kembali ke menu utama                              |
|    |               | Klik Tombol Dubbing scene 4              | On/Off Dubbing scene 4                             |
|    |               | Klik Tombol Sound scene 4                | On/Off sound ambience                              |
|    |               | Klik Tombol Next scene 4                 | Menampilkan kuis cerita I yang ketiga              |
|    |               | Klik tombol jawaban salah kuis<br>ketiga | Manampilkan <i>pop-up</i> notifikasi jawaban salah |
|    |               | Klik jawaban benar kuis ketiga           | Menampilkan Kuis cerita 1 yang keempat             |
|    |               | Klik tombol jawaban salah kuis           | Menampilkan pop-up notifikasi jawaban              |
|    |               | keempat                                  | salah                                              |
|    |               | Klik tombol jawaban salah kuis           | Menampilkan scene 5 cerita 1                       |
|    |               | keempat                                  |                                                    |
|    |               | Klik Tombol Home scene 5                 | Kembali ke menu utama                              |

| No | Layout             | Input                                          | Output Yang Diharapkan                             |
|----|--------------------|------------------------------------------------|----------------------------------------------------|
|    | -                  | Klik Tombol Dubbing scene 5                    | On/Off Dubbing scene 5                             |
|    |                    | Klik Tombol sound scene 5                      | On/Off sound ambience                              |
|    |                    | Klik Tombol Next scene 5                       | Menampilkan kuis cerita 1 yang kelima              |
|    |                    | Klik tombol jawaban benar kuis kelima          | Menampilkan halaman menu utama                     |
|    |                    | Klik tombol jawaban salah kuis<br>kelima       | Menampilkan pop-up notifikasi jawaban salah        |
|    |                    | Klik Tombol <i>Home scene</i> 1                | Kembali ke menu utama                              |
|    |                    | Klik Tombol Sound scene 1                      | On/Off sound ambience                              |
|    |                    | Klik Tombol Dubbing scene 1                    | On/Off Dubbing scene 1                             |
|    |                    | Klik Tombol Next scene 1                       | Menampilkan kuis cerita 2 pertama                  |
|    |                    | Klik Tombol jawaban yang salah                 | Menampilkan <i>pop-up</i> notifikasi jawaban       |
|    |                    | kuis pertama                                   | salah                                              |
|    |                    | Klik tombol jawaban yang benar                 | Menampilkan kuis cerita 2 yang kedua               |
|    |                    | kuis pertama                                   |                                                    |
|    |                    | Klik Tombol jawaban yang salah kuis kedua      | Menampilkan <i>pop-up</i> notifikasi jawaban salah |
|    |                    | Klik tombol jawaban yang benar kuis kedua      | Menampilkan scene 2                                |
|    |                    | Klik Tombol <i>Dubbing scene</i> 2             | On/Off Dubbing scene 2                             |
|    |                    | Klik Tombol Sound scene 2                      | On/Off sound ambience                              |
|    |                    | Klik Tombol Next scene 2                       | Menampilkan kuis cerita 2 yang ketiga              |
|    |                    | Klik Tombol jawaban yang salah                 | Menampilkan pop-up notifikasi jawaban              |
|    |                    | kuis ketiga                                    | salah                                              |
|    |                    | Klik tombol jawaban yang benar kuis ketiga     | Menampilkan kuis cerita 2 yang keempat             |
|    |                    | Klik Tombol jawaban yang salah<br>kuis keempat | Menampilkan <i>pop-up</i> notifikasi jawaban salah |
| 5  | Cerita 2<br>School | Klik Tombol jawaban yang salah<br>kuis kelima  | Menampilkan <i>pop-up</i> notifikasi jawaban salah |
| 5  | Holiday            | Klik tombol jawaban yang benar<br>kuis kelima  | Menampilkan scene 3 cerita 2                       |
|    |                    | Klik Tombol <i>Home scene</i> 3                | Kembali ke menu utama                              |
|    |                    | Klik Tombol <i>Dubbing scene</i> 3             | On/Off Dubbing scene 3                             |
|    |                    | Klik Tombol Sound scene 3                      | On/Off sound ambience                              |
|    |                    | Klik Tombol Next scene 3                       | Menampilkan kuis cerita 2 keenam                   |
|    |                    | Klik Tombol jawaban yang salah                 | Menampilkan pop-up notifikasi jawaban              |
|    |                    | kuis keenam                                    | salah                                              |
|    |                    | Klik tombol jawaban yang benar<br>kuis keenam  | Menampilkan scene 4 cerita 2                       |
|    |                    | Klik Tombol Dubbing scene 4                    | On/Off Dubbing scene 4                             |
|    |                    | Klik Tombol Sound scene 4                      | On/Off sound ambience                              |
|    |                    | Klik Tombol <i>Next scene</i> 4                | Menampilkan kuis cerita 2 yang ketujuh             |
|    |                    | Klik tombol jawaban salah kuis                 | Manampilkan <i>pop-up</i> notifikasi jawaban       |
|    |                    | ketujuh                                        | salah                                              |
|    |                    | Klik jawaban benar kuis ketujuh                | Menampilkan scene 5 cerita 2                       |
|    |                    | Klik Tombol Home scene 5                       | Kembali ke menu utama                              |
|    |                    | Klik Tombol Dubbing scene 5                    | On/Off Dubbing scene 5                             |
|    |                    | Klik Tombol sound scene 5                      | On/Off sound ambience                              |
|    |                    | Klik Tombol Next scene 5                       | Menampilkan kuis cerita 2 yang kedelapan           |
|    |                    | Klik tombol jawaban benar kuis<br>kedelapan    | Menampilkan halaman menu utama                     |

| No | Layout        | Input                                   | Output Yang Diharapkan                        |
|----|---------------|-----------------------------------------|-----------------------------------------------|
|    |               | Klik tombol jawaban salah kuis          | Menampilkan pop-up notifikasi jawaban         |
|    |               | kedelapan                               | salah                                         |
|    |               | Klik Tombol Home scene 1                | Kembali ke menu utama                         |
|    |               | Klik Tombol Sound scene 1               | On/Off sound ambience                         |
|    |               | Klik Tombol <i>Dubbing scene</i> 1      | <i>On/Off Dubbing scene</i> 1 cerita 3        |
|    |               | Klik Tombol Next scene 1                | Menampilkan kuis cerita 3 pertama             |
|    |               | Klik Tombol jawaban yang salah          | Menampilkan <i>pop-up</i> notifikasi jawaban  |
|    |               | Kuis pertama                            | Salan<br>Manampilkan kuja aarita 2 yang kadua |
|    |               | kuis pertama                            | Menampirkan kuis centa 5 yang kedua           |
|    |               | Klik Tombol jawaban yang salah          | Menampilkan <i>pop-up</i> notifikasi jawaban  |
|    |               | kuis kedua                              | salah                                         |
|    |               | Klik tombol jawaban yang benar          | Menampilkan scene 2 cerita 3                  |
|    |               | kuis kedua                              | *                                             |
|    |               | Klik Tombol Home scene 2                | Kembali ke menu utama                         |
|    |               | Klik Tombol Sound scene 2               | On/Off sound ambience                         |
|    |               | Klik Tombol <i>Dubbing scene</i> 2      | On/Off Dubbing scene 2                        |
|    |               | Klik Tombol Next scene 2                | Menampilkan kuis cerita 3 ketiga              |
|    |               | Klik Tombol jawaban yang salah          | Menampilkan <i>pop-up</i> notifikasi jawaban  |
|    |               | Kuis Ketiga                             | salah<br>Manampilkan kuja aprita 2 kaopungt   |
|    |               | kuis ketiga                             | Menamplikan kuis cerita 5 keempai             |
|    |               | Klik Tombol jawaban yang salah          | Menampilkan <i>pop-up</i> notifikasi jawaban  |
|    |               | kuis keempat                            | salah                                         |
|    |               | Klik tombol jawaban yang benar          | Menampilkan scene 3 cerita 3                  |
|    | Conita 2      | kuis keempat                            |                                               |
| 6  | Mouse Deer    | Klik Tombol Home scene 3                | Kembali ke menu utama                         |
| 0  | and Crococile | Klik Tombol Sound scene 3               | On/Off sound ambience                         |
|    |               | Klik Tombol <i>Dubbing scene</i> 3      | On/Off Dubbing scene 3                        |
|    |               | Klik Tombol Next scene 3                | Menampilkan scene 4 cerita 3                  |
|    |               | Klik Tombol <i>Home scene</i> 4         | Kembali ke menu utama                         |
|    |               | Klik Tombol Dubbing scene 4             | On/Off Dubbing scane 4                        |
|    |               | Klik Tombol Next scene 4                | Menampilkan kuis cerita 3 kelima              |
|    |               | Klik Tombol jawaban yang salah          | Menampilkan <i>pop-up</i> notifikasi jawaban  |
|    |               | kuis kelima                             | salah                                         |
|    |               | Klik tombol jawaban yang benar          | Menampilkan scene 5 cerita 3                  |
|    |               | kuis kelima                             | -                                             |
|    |               | Klik Tombol Home scene 5                | Kembali ke menu utama                         |
|    |               | Klik Tombol Sound scene 5               | On/Off sound ambience                         |
|    |               | Klik Tombol <i>Dubbing scene</i> 5      | On/Off Dubbing scene 5                        |
|    |               | Klik Tombol Next scene 5                | Menampilkan kuis cerita 3 keenam              |
|    |               | Klik Tombol jawaban yang salah          | Menampilkan <i>pop-up</i> notifikasi jawaban  |
|    |               | Kuis keenam                             | salah<br>Managamillan ayan 6 aprila 2         |
|    |               | kuis keenam                             | wenampikan scene o cerita 3                   |
|    |               | Kiis Koonun<br>Klik Tombol Home scene 6 | Kembali ke menu utama                         |
|    |               | Klik Tombol Sound scene 6               | On/Off sound ambience                         |
|    |               | Klik Tombol Dubbing scene 6             | On/Off Dubbing scene 6                        |
|    |               | Klik Tombol <i>Next scene</i> 6         | Menampilkan kuis cerita 3 ketujuh             |
|    |               | Klik Tombol jawaban yang salah          | Menampilkan pop-up notifikasi jawaban         |
|    |               | kuis ketujuh                            | salah                                         |

| No | Layout                         | Input                                        | Output Yang Diharapkan                       |  |
|----|--------------------------------|----------------------------------------------|----------------------------------------------|--|
|    |                                | Klik tombol jawaban yang benar               | Menampilkan cerita 3 kedelapan               |  |
|    |                                | kuis ketujuh                                 |                                              |  |
|    |                                | Klik Tombol jawaban yang salah               | Menampilkan pop-up notifikasi jawaban        |  |
|    |                                | kuis kedelapan                               | salah                                        |  |
|    |                                | Klik tombol jawaban yang benar               | Menampilkan scene 7 cerita 3                 |  |
|    |                                | kuis kedelapan                               | _                                            |  |
|    |                                | Klik Tombol Home scene 7                     | Kembali ke menu utama                        |  |
|    |                                | Klik Tombol Sound scene 7                    | On/Off sound ambience                        |  |
|    |                                | Klik Tombol Dubbing scene 7                  | On/Off Dubbing scene                         |  |
|    |                                | Klik Tombol Exit scene 7                     | Kembali ke manu utama                        |  |
|    |                                | Klik Tombol Home scene 1                     | Kembali ke menu utama                        |  |
|    |                                | Klik Tombol Sound scene 1                    | On/Off sound ambience                        |  |
|    |                                | Klik Tombol Dubbing scene 1                  | On/Off Dubbing scene 1 cerita 4              |  |
|    |                                | Klik Tombol Next scene 1                     | Menampilkan kuis cerita 4 pertama            |  |
|    |                                | Klik Tombol jawaban yang salah               | Menampilkan pop-up notifikasi jawaban        |  |
|    |                                | kuis pertama                                 | salah                                        |  |
|    |                                | Klik tombol jawaban yang benar               | Menampilkan kuis cerita 4 yang kedua         |  |
|    |                                | kuis pertama                                 |                                              |  |
|    |                                | Klik Tombol jawaban yang salah               | Menampilkan <i>pop-up</i> notifikasi jawaban |  |
|    |                                | kuis kedua                                   | salah                                        |  |
|    |                                | Klik tombol jawaban yang benar               | Menampilkan <i>scene</i> 2 cerita 4          |  |
|    | Cerita 4<br>Going to<br>Market | kuis kedua                                   |                                              |  |
|    |                                | Klik Tombol Home scene 2                     | Kembali ke menu utama                        |  |
| 7  |                                | Klik Tombol Sound scene 2                    | On/Off sound ambience                        |  |
|    |                                | Klik Tombol Dubbing scene 2                  | On/Off Dubbing scene 2 cerita 4              |  |
|    |                                | Klik Tombol Next scene 2                     | Menampilkan scene 3 cerita 4                 |  |
|    |                                | Klik Tombol Home scene 3                     | Kembali ke menu utama                        |  |
|    |                                | Klik Tombol Sound scene 3                    | On/Off sound ambience                        |  |
|    |                                | Klik Tombol Dubbing scene 3                  | On/Off Dubbing scene 3 cerita 4              |  |
|    |                                | Klik Tombol <i>ivext scene</i> 5             | Menampilkan kuis cerita 4 kelima             |  |
|    |                                | Kiik Tollibol Jawabali yalig salali          | soloh                                        |  |
|    |                                | Kuis Keiga<br>Klik tombol jawahan yang banar | Menampilkan kuis cerita 4 keempat            |  |
|    |                                | kuis ketiga                                  | Wenampirkan kuis eenta 4 keempat             |  |
|    |                                | Klik Tombol jawaban yang salah               | Menampilkan <i>pop-up</i> notifikasi jawaban |  |
|    |                                | kuis ketiga                                  | salah                                        |  |
|    |                                | Klik tombol jawaban yang benar               | Kembali ke menu utama                        |  |
|    |                                | kuis ketiga                                  |                                              |  |
|    | Cerita 5 Play<br>Marble        | Klik Tombol Home scene 1                     | Kembali ke menu utama                        |  |
|    |                                | Klik Tombol Sound scene 1                    | On/Off sound ambience                        |  |
|    |                                | Klik Tombol Dubbing scene 1                  | On/Off Dubbing scene 1 cerita 5              |  |
|    |                                | Klik Tombol Next scene 1                     | Menampilkan kuis cerita 5 pertama            |  |
|    |                                | Klik Tombol jawaban yang salah               | Menampilkan pop-up notifikasi jawaban        |  |
|    |                                | kuis pertama                                 | salah                                        |  |
| 0  |                                | Klik tombol jawaban yang benar               | Menampilkan kuis cerita 5 yang kedua         |  |
| 0  |                                | kuis pertama                                 |                                              |  |
|    |                                | Klik Tombol jawaban yang salah               | Menampilkan pop-up notifikasi jawaban        |  |
|    |                                | kuis kedua                                   | salah                                        |  |
|    |                                | Klik tombol jawaban yang benar               | Menampilkan kuis cerita 5 ketiga             |  |
|    |                                | kuis kedua                                   |                                              |  |
|    |                                | Klik Tombol jawaban yang salah               | Menampilkan pop-up notifikasi jawaban        |  |
|    |                                | kuis ketiga                                  | salah                                        |  |

| No | Layout | Input                          | Output Yang Diharapkan                |  |
|----|--------|--------------------------------|---------------------------------------|--|
|    |        | Klik tombol jawaban yang benar | Menampilkan scene 2 cerita 5          |  |
|    |        | kuis ketiga                    |                                       |  |
|    |        | Klik Tombol Sound scene 2      | On/Off sound ambience                 |  |
|    |        | Klik Tombol Dubbing scene 2    | On/Off Dubbing scene 2 cerita 5       |  |
|    |        | Klik Tombol Next scene 2       | Menampilkan kuis cerita 5 keempat     |  |
|    |        | Klik Tombol jawaban yang salah | Menampilkan pop-up notifikasi jawaban |  |
|    |        | kuis keempat                   | salah                                 |  |
|    |        | Klik tombol jawaban yang benar | Menampilkan kuis cerita 5 yang kelima |  |
|    |        | kuis keempat                   |                                       |  |
|    |        | Klik Tombol jawaban yang salah | Menampilkan pop-up notifikasi jawaban |  |
|    |        | kuis kelima                    | salah                                 |  |
| K  |        | Klik tombol jawaban yang benar | Menampilkan kuis cerita 5 keenam      |  |
|    |        | kuis kelima                    |                                       |  |
|    |        | Klik Tombol jawaban yang salah | Menampilkan pop-up notifikasi jawaban |  |
|    |        | kuis keenam                    | salah                                 |  |
|    |        | Klik tombol jawaban yang benar | Kembali ke halaman utama              |  |
|    |        | kuis keenam                    |                                       |  |

# Lampiran 5 Dokumentasi Pengujian

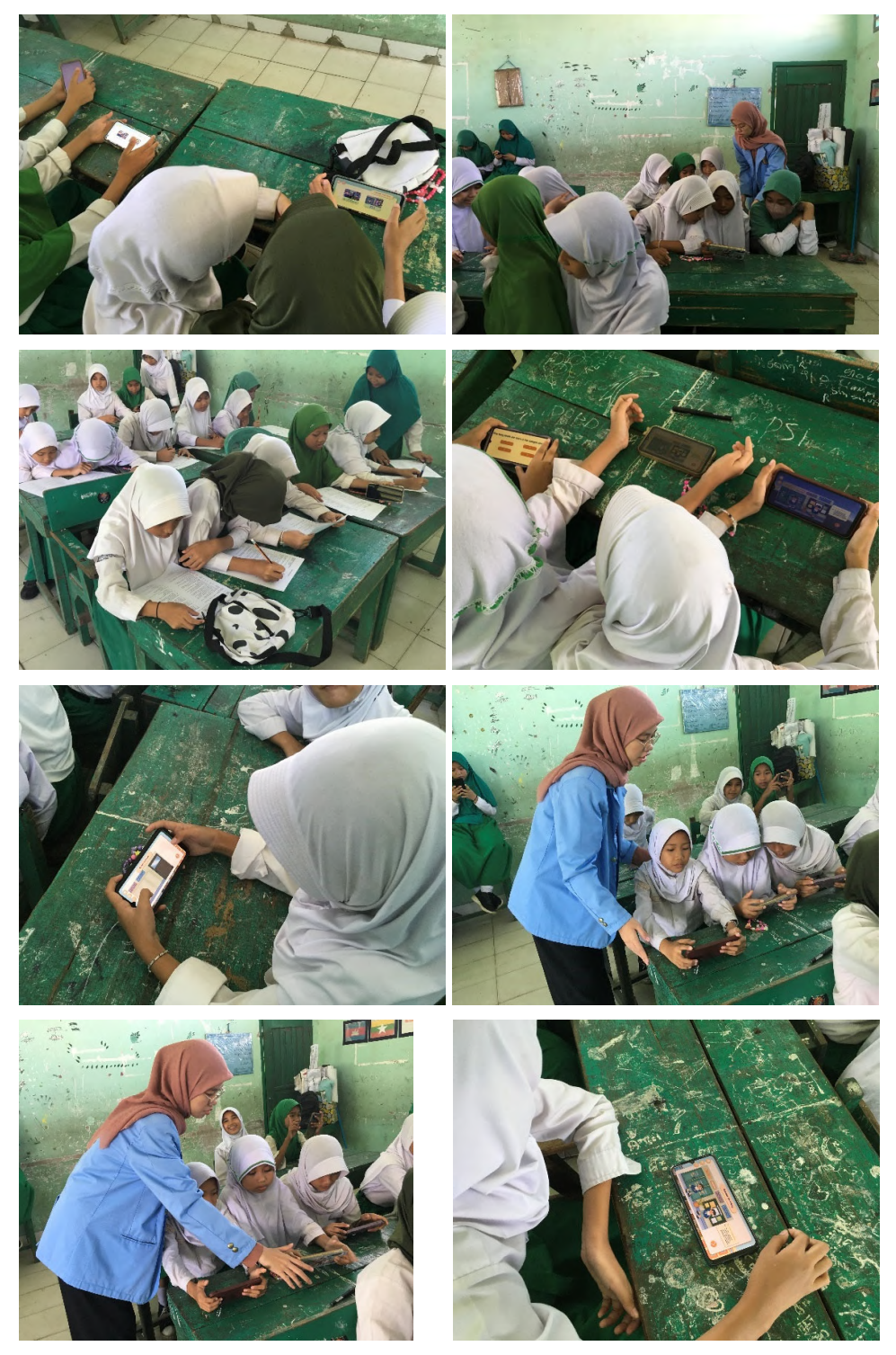

| No. | Nama                    | Kelas |
|-----|-------------------------|-------|
| 1.  | Valen                   | 6C    |
| 2.  | Ny Nurul Azzahra        | 6C    |
| 3.  | Azahra Putri Ananda     | 6C    |
| 4.  | Desta Aini              | 6C    |
| 5.  | Hanis Arafah            | 6C    |
| 6.  | Aulia Natasyah          | 6C    |
| 7.  | Novita Dewi Cahaya      | 6C    |
| 8.  | Bunga Puspita Sari      | 6C    |
| 9.  | Carissa Cicilia Engelin | 6C    |
| 10. | Clara Rahmadani         | 6C    |
| 11. | Aura Kasih              | 6C    |
| 12. | Khirana Mozah           | 6C    |
| 13  | Cahaya Arinda           | 6C    |
| 14. | Salsa Nabila            | 6C    |
| 15. | Salsabila Suci Putri    | 6C    |
| 16. | Olivia Okta Vira        | 6C    |
| 17. | Hanifah Muthi'ah        | 6C    |
| 18. | Deva Putri Kirana       | 6C    |

Lampiran 7 Siswa Yang Terlibat Dalam Pengujian